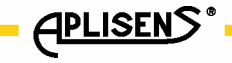

**IO.RAPORT 2** 

# **APLISENS**

## PRODUKCJA PRZEMYSŁOWEJ APARATURY POMIAROWEJ

## I ELEMENTÓW AUTOMATYKI

# INSTRUKCJA OBSŁUGI

# **OPROGRAMOWANIE RAPORT 2**

Edycja B

WARSZAWA MARZEC 2014

APLISENS S.A., 03-192 Warszawa, ul. Morelowa 7 tel. +48 22 814 07 77; fax +48 22 814 07 78 www.aplisens.pl, e-mail: aplisens@aplisens.pl

## Spis treści

| 1 | Wprowadzenie do programu Raport 23 |                                                |     |  |  |
|---|------------------------------------|------------------------------------------------|-----|--|--|
| 2 | Instalacja programu                |                                                |     |  |  |
| 3 | Opis                               | programu                                       | .11 |  |  |
|   | 3.1                                | Rozpoczecie pracy z programem                  | 11  |  |  |
|   | 3.2                                | Menu                                           | 12  |  |  |
|   | 3.3                                | Pasek narzędziowy                              | 13  |  |  |
|   | 3.4                                | Operacie/zakładki.                             | 14  |  |  |
|   | 3.5                                | Obszar parametrów                              | 15  |  |  |
|   | 3.6                                | Pasek statusowy                                | 15  |  |  |
|   | 3.7                                | Wyszukiwanie przetwornika                      | 16  |  |  |
|   | 3.8                                | Aktualizacja programu                          | 17  |  |  |
| 4 | Usta                               | wienia programu                                | .19 |  |  |
| 5 | Zakła                              | adki                                           | .21 |  |  |
|   | 5.1                                | Identyfikacja                                  | 21  |  |  |
|   | 5.2                                | Opis                                           | 22  |  |  |
|   | 5.3                                | Dane materiałowe                               | 23  |  |  |
|   | 5.4                                | Parametry przetwornika                         | 24  |  |  |
|   | 5.5                                | Funkcje podstawowe                             | 26  |  |  |
|   | 5.6                                | Parametry podstawowe                           | 27  |  |  |
|   | 5.7                                | Zmienne procesowe                              | 29  |  |  |
|   | 5.8                                | Status przetwornika                            | 31  |  |  |
|   | 5.9                                | Blokada zapisu                                 | 31  |  |  |
|   | 5.10                               | Linearvzacia                                   | 32  |  |  |
|   | 5.11                               | Linearyzacia weiścia                           | 35  |  |  |
|   | 5.12                               | Linearvzacia wviścia                           | 38  |  |  |
|   | 5.13                               | Li-24/Hart / APT-2000ALW                       | 40  |  |  |
| 6 | Konf                               | iguracja przetwornika                          | .42 |  |  |
|   | 6.1                                | Zmiana zakresu nastawionego poprzez wpis liczb | 42  |  |  |
|   | 6.2                                | Zmiana zakresu nastawionego zadaną wartością   | 42  |  |  |
|   | 6.3                                | Zmiana charakterystyki przetwarzania           | 46  |  |  |
|   | 6.4                                | Tryb stałego prądu w linii                     | 47  |  |  |
|   | 6.5                                | Zerowanie pierwszej zmiennej procesowej PV     | 49  |  |  |
|   | 6.6                                | Kalibracja sygnału wejściowego przetwornika    | 50  |  |  |
|   | 6.7                                | Kalibracja wyjścia analogowego                 | 55  |  |  |
|   | 6.8                                | Powrót do ustawień fabrycznych                 | 61  |  |  |
|   | 6.9                                | Kasowanie flagi zmiany konfiguracji            | 61  |  |  |
| 7 | Konv                               | verter Hart/RS                                 | .62 |  |  |
|   | 7.1                                | Komunikacja z przetwornikiem pozwala na:       | 62  |  |  |
|   | 7.2                                | Lista kompletności                             | 62  |  |  |
|   | 7.3                                | Sposób podłączenia konwertera do przetwornika  | 63  |  |  |

## 1 Wprowadzenie do programu Raport 2

Program **Raport 2** służy do komunikacji i wymiany danych z inteligentnymi urządzeniami (przetworniki ciśnienia, temperatury itd.) produkcji firmy Aplisens. Program obsługuje również urządzenia innych firm jeśli obsługują one protokół HART w zakresie komend podstawowych.

Program komunikuje się z urządzeniem inteligentnym poprzez port szeregowy RS232.

Przy pomocy programu można wykonać następujące czynności:

- Odczyt parametrów urządzenia;
- Konfiguracja parametrów urządzenia;
- > Zapis konfiguracji parametrów urządzenia do pliku;
- Odczyt aktualnie mierzonych wielkości procesowych i wizualizacja ich w postaci wykresu;
- Kalibracja urządzenia;
- > Konfigurowanie wyświetlacza urządzenia, jeśli jest w takowy wyposażony;
- > Utworzenie raportu konfiguracji urządzenia.

## 2 Instalacja programu

#### Wymagania sprzętowe

- Windows XP / Vista / 7 / Serwer 2003 / Serwer 2008 (+ systemy operacyjne, które wspierają Microsoft .NET Framework 3.5).
- Microsoft .NET Framework 3.5.
- Komputer x86/x64, 512MB RAM lub lepszy.
- Komputer wyposażony w port szeregowy RS232 lub konwerter. USB->RS232 (jeśli wspiera pełny protokół).

**Uwaga:** Przed rozpoczęciem instalacji należy odinstalować starszą wersję tego programu. Instalator będzie zgłaszał błąd jeśli wykryje, że w systemie zainstalowana jest inna wersja programu.

Aby zainstalować aplikację należy uruchomić plik Setup.exe. Przed zainstalowaniem aplikacji instalator sprawdza czy w systemie zainstalowany jest **.NET Framework 3.5.** W razie konieczności odpowiednie pliki zostaną pobrane z sieci.

Po uruchomieniu instalatora wyświetlone zostanie okno wyboru języka instalacji.

**Uwaga:** Jest to język używany wyłącznie do instalacji programu. Wybór **języka programu** ustawiany jest w dalszej części instalatora.

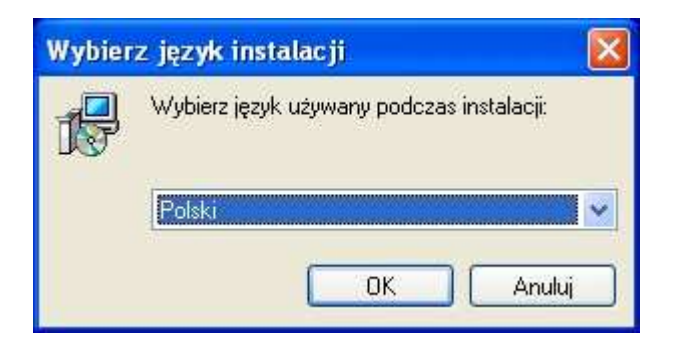

Po wybraniu języka instalacji wyświetlone zostanie okno kreatora instalacji.

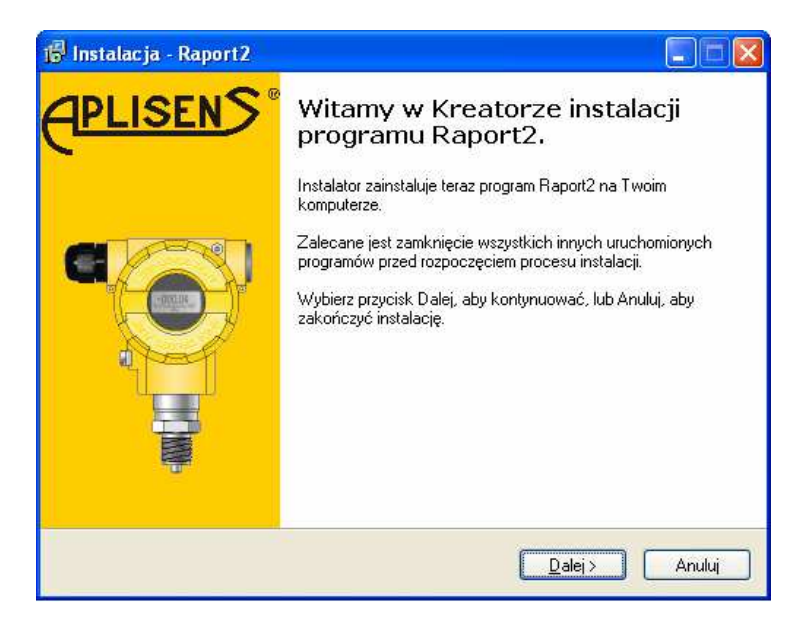

Następnie wyświetlone zostanie okno umowy licencyjnej.

| 🛱 Instalacja - Raport2                                                                                                    | X             |  |  |  |
|----------------------------------------------------------------------------------------------------|---------------|--|--|--|
| Umowa Licencyjna<br>Przed kontynuacją proszę przeczytać poniższe ważne informacje.                                                                                                    | <u>sen</u> S' |  |  |  |
| Proszę przeczytać tekst Umowy Licencyjnej. Musisz zgodzić się na warunki tej umowy<br>przed kontynuacją instalacji.                                                                                                    |               |  |  |  |
| Umowa licencyjna na korzystanie z programu komputerowego "RAPORT 2"<br>Umowa licencyjna stanowi prawnie wiążącą umowę pomiędzy użytkownikiem<br>programu komputerowego "RAPORT 2" będącym osobą fizyczną lub osobą<br>prawną [zwaną dalej" "Licenciobiorcą"] a APLISENS S.A. z siedzibą: ul.<br>Morelowa 7, 03-192 Warszawa, nr KRS 0000302835 zarejestrowanym przez Sąd<br>Rejonowy dla m. st. Warszawy XIII Wydział Gospodarczy Krajowego Rejestru<br>Sądowego, uprawnionym do programu komputerowego "RAPORT 2" (zwanym<br>dalej<br>"Licencjodawcą"). |               |  |  |  |
| <ul> <li>O Akceptuję warunki umowy</li> <li>○ Nie akceptuję warunków umowy</li> </ul>                                                                                                    |               |  |  |  |
| < <u>₩</u> stecz <u>D</u> alej> Anuluj                                                                                                    |               |  |  |  |

Po zaakceptowaniu umowy należy wskazać katalog na dysku twardym w którym zainstalowana zostanie aplikacja.

| 🖟 Instalacja - Raport2                                                                                      |
|----------------------------------------------------------------------------------------------------|
| Wybierz docelową lokalizację<br>Gdzie ma być zainstalowany program Raport2?                                 |
| Instalator zainstaluje program Raport2 do poniższego folderu.                                               |
| Kliknij przycisk Dalej, aby kontynuować. Jeśli chcesz określić inny folder, kliknij przycisk<br>Przeglądaj. |
| C:\Program Files\Aplisens\Raport2 Przeglądaj                                                                |
|                                                                                                    |
|                                                                                                    |
|                                                                                                    |
| Potrzeba przynajmniej 16,8 MB wolnego miejsca na dysku.                                                     |
| < <u>₩</u> stecz <u>D</u> alej> Anuluj                                                                      |

W następnym okienku możemy wybrać typ instalacji oraz dodatkowe komponenty do zainstalowania.

Zalecana jest **Instalacja pełna** z zaznaczonymi wszystkimi komponentami dodatkowymi tak jak zostało to pokazane na rysunku poniżej.

| i Instalacja - Raport2                                                                                                    |          |                  |  |
|----------------------------------------------------------------------------------------------------|----------|------------------|--|
| Zaznacz komponenty<br>Które komponenty mają być zainstalowane?                                                                           | e        | <u>plisen</u> S' |  |
| Zaznacz komponenty, które chcesz zainstalować, odznacz te, których nie chc<br>zainstalować. Kliknij przycisk Dalej, aby kontynuować.<br> | esz      | 1                |  |
| Instalacja pełna                                                                                                    | ~        |                  |  |
| 🔽 Obsługa przetworników HART                                                                                                    | 1 926 KB |                  |  |
| 🚽 🗹 Parametry standardowe (Generic)                                                                                                    | 728 KB   |                  |  |
| – 🗹 Przetworniki ciśnienia                                                                                                    | 623 KB   |                  |  |
| Przetworniki temperatury                                                                                                    | 474 KB   |                  |  |
|                                                                                                    |          |                  |  |
| Wybrane komponenty wymagają co najmniej 19,7 MB na dysku.                                                                                |          |                  |  |
| < <u>₩</u> stecz <u>D</u> alej>                                                                                                    | Anu      | luj              |  |

Następne okno umożliwia wybranie folderu Menu Start.

| 谱 Instalacja - Raport2                                                                                                    |            |
|----------------------------------------------------------------------------------------------------|------------|
| Wybierz folder Menu Start<br>Gdzie mają być umieszczone skróty do programu?                                                                                                    | (PLISENS'  |
| Instalator stworzy skróty do programu w poniższym folderze Menu Start.<br>Kliknij przycisk Dalej, aby kontynuować. Jeśli chcesz określić inny folder, kliknij przy<br>Przeglądaj.<br>Aplisens\Rapott2<br>Przegląda | cisk<br>aj |
| < <u>₩</u> stecz Dalej≻                                                                                                    | Anuluj     |

Następne okno służy do zaznaczenia dodatkowych zadań.

Umieszczono tu opcje które służą do ustawienia języka aplikacji:

Zainstaluj polski pakiet językowy - dla systemu Windows w wersji polskiej ustawia język aplikacji na polski.

Zainstaluj rosyjski pakiet językowy - dla systemu Windows w wersji rosyjskiej ustawia język aplikacji na rosyjski.

Jeśli obie opcje nie zostaną zaznaczone, program zostanie uruchomiony w wersji angielskiej.

**Wykonaj optymalizację** - Program zostanie przystosowany do danego komputera. Opcja służy do przyśpieszenia pracy programu.

| 🕫 Instalacja - Raport2                                                                                                    |  |  |  |  |
|----------------------------------------------------------------------------------------------------|--|--|--|--|
| Zaznacz dodatkowe zadania<br>Które dodatkowe zadania mają być wykonane?                                                                             |  |  |  |  |
| Zaznacz dodatkowe zadania, które Instalator ma wykonać podczas instalacji programu<br>Raport2, a następnie kliknij przycisk Dalej, aby kontynuować. |  |  |  |  |
| Dodatkowe ikony:                                                                                                    |  |  |  |  |
| ✓ Utwórz ikonę na pulpicie                                                                                                    |  |  |  |  |
| 🗹 Utwórz ikonę na pasku <u>s</u> zybkiego uruchamiania                                                                                              |  |  |  |  |
| 🗹 Zainstaluj polski pakiet językowy                                                                                                    |  |  |  |  |
| 🗹 Zainstaluj rosyjski pakiet językowy                                                                                                    |  |  |  |  |
| 🔲 (Wykonaj optymalizację (proces może potrwać kilka minut)                                                                                          |  |  |  |  |
|                                                                                                    |  |  |  |  |
|                                                                                                    |  |  |  |  |
|                                                                                                    |  |  |  |  |
| < <u>₩</u> stecz <u>D</u> alej≻ Anuluj                                                                                                    |  |  |  |  |

Następne okno wyświetla wybrane ustawienia kreatora. Naciśnięcie przycisku **Instaluj** rozpocznie instalację.

| 🕼 Instalacja - Raport 2                                                                                                    |
|----------------------------------------------------------------------------------------------------|
| Gotowy do rozpoczęcia instalacji<br>Instalator jest już gotowy do rozpoczęcia instalacji programu Raport2 na twoim<br>komputerze.                                                              |
| Kliknij przycisk Instaluj, aby rozpocząć instalację lub Wstecz, jeśli chcesz przejrzeć lub<br>zmienić ustawienia.                                                                              |
| Lokalizacja docelowa:<br>C:\Program Files\Aplisens\Raport2                                                                                                    |
| Folder w Menu Start:<br>Aplisens\Raport2                                                                                                    |
| Dodatkowe zadania:<br>Dodatkowe ikony:<br>Utwórz ikonę na pulpicie<br>Utwórz ikonę na pasku szybkiego uruchamiania<br>Zainstaluj polski pakiet językowy<br>Zainstaluj rosyjski pakiet językowy |
|                                                                                                    |
| ≺ <u>W</u> stecz [Instaluj Anuluj                                                                                                    |

**Uwaga:** Jeśli instalator wykryje brak zainstalowanego pakietu DotNetFramework3.5 rozpocznie się procedura pobierania plików z sieci www. Konieczne wówczas będzie podłączenie komputera do Internetu.

| File;             | dotNetFx35setup.exe (1 of 1) |
|-------------------|------------------------------|
| Speed:            | 1 KB/s                       |
| Status:           | Receiving                    |
| Elapsed Time:     | 0:00:01                      |
| Remaining Time:   | 0:46:41                      |
| Current File:     | 1 KB of 2 802 KB (0%         |
| Overall Progress: | 1 KB of 2 802 KB (0%         |

| i Instalacja - Raport2<br>Gotowy do roznoczecja instalacji                                                                                                    |                     |
|----------------------------------------------------------------------------------------------------|---------------------|
| Instalator jest już gotowy do rozpoczęcia instalacji programu Raport<br>komputerze.                                                                                                    | 2 na twoim          |
| Kliknij przycisk Instaluj, aby rozpocząć instalację lub Wstecz, jeśli cl<br>zmienić ustawienia.                                                                                                | hcesz przejrzeć lub |
| Lokalizacja docelowa:<br>C:\Program Files\Aplisens\Raport2                                                                                                    |                     |
| Folder w Menu Start:<br>Aplisens\Raport2                                                                                                    |                     |
| Dodatkowe zadania:<br>Dodatkowe ikony:<br>Utwórz ikonę na pulpicie<br>Utwórz ikonę na pasku szybkiego uruchamiania<br>Zainstaluj polski pakiet językowy<br>Zainstaluj rosyjski pakiet językowy | 121                 |
| <u>x</u>                                                                                                    | 2                   |
|                                                                                                    | istaluj Anuluj      |

**Uwaga:** Po zainstalowaniu pakietu DotNetFramework3.5 należy anulować instalację przyciskiem **Anuluj**. Następnie należy uruchomić instalator ponownie.

Po zainstalowaniu programu wyświetlony zostanie komunikat przedstawiony na poniższym rysunku.

Zaznaczenie opcji **Uruchom Raport 2** spowoduje uruchomienie programu zaraz po zamknięciu okna instalatora.

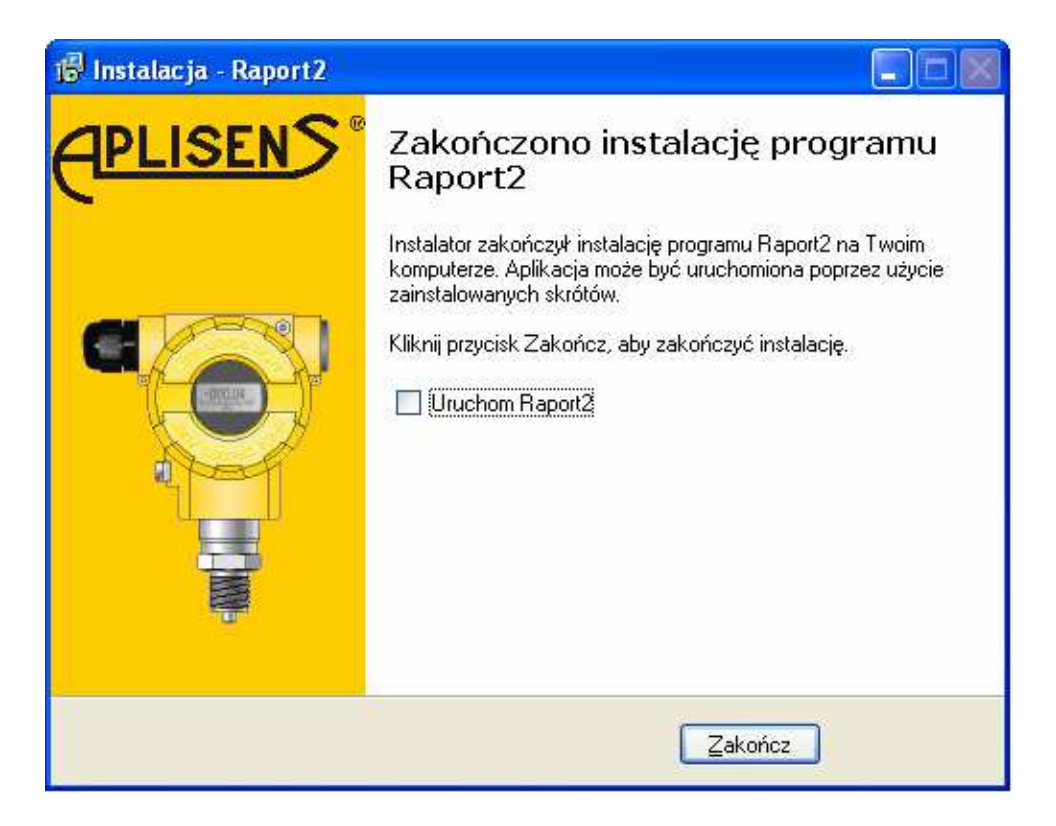

## 3 Opis programu

## 3.1 Rozpoczęcie pracy z programem

Aby przystąpić do pracy z programem należy wykonać następujące kroki:

- 1. Ustawić parametry programu odpowiedzialne za komunikację z przetwornikami:
  - Protokół komunikacyjny;
  - Modem;
  - Port szeregowy;

Zmianę ustawień programu można przeprowadzić przy użyciu narzędzia: Ustawienia. Przy pierwszym po **instalacji** uruchomieniu programu narzędzie ustawień zostanie uruchomione automatycznie.

Na poniższym rysunku przedstawiono przykładowe ustawienia dla przetwornika HART podłączonego do portu szeregowego COM1:

| Ustawienia programu 🛛 🕅 |                   |        |  |  |  |
|-------------------------|-------------------|--------|--|--|--|
|                         |                   |        |  |  |  |
|                         |                   |        |  |  |  |
| Protokół                | Hart              |        |  |  |  |
| Modem                   | Hart Modem Plugin |        |  |  |  |
| Ustawienia              | COM1 (HFC)        |        |  |  |  |
|                         |                   |        |  |  |  |
|                         | ОК                | Anuluj |  |  |  |

2. Wyszukać przetworniki podłączone do portu szeregowego komputera. Służy do tego operacja: Wyszukiwanie przetwornika. Okno główne programu Raport 2 podzielone zostało na następujące sekcje:

| Menu∽       | Papert 2.0                 |                                                                  |                                                         |                               |            |
|-------------|----------------------------|------------------------------------------------------------------|---------------------------------------------------------|-------------------------------|------------|
|             | Pik Przetwornik Ustawar    |                                                                  |                                                         |                               |            |
| Pasek       | iden<br>Stortytkacja Prod. | Identyfikacja przetwornika<br>Producent przetwornika             | entyfikacja przetwornika<br>oducers protwornika Apliens |                               |            |
| narzędziowy | <b>2</b> 058               | Typ protivornika<br>Numer fabryczny                              | APC(F)/2000<br>3812016                                  |                               |            |
|             | Znierne procesowe          | Wersja oprogranowania<br>Wersja elektroniki                      | 8<br>50                                                 |                               |            |
| _           | Par acetry podstawowe      | Ne rewcji komend standardowych<br>Ne rewcji komend specyficznych | 5                                                       |                               |            |
| Operacje    | Arrich podstanowe          | Flagi<br>Kod dystrybutora                                        | 3<br>250                                                |                               |            |
|             | A Parametry przetwornika   | Adres przyrządu<br>Liczba presmbol                               | 0<br>5                                                  |                               |            |
|             | Le Unearyzacja             | Numer ewidencyjny<br>Nr czujnka                                  |                                                         |                               |            |
|             | 🔐 Biokada zapisu           | /                                                                |                                                         | (Odupita) Wp                  | 62         |
|             | Rahas przetwornika         | Obszar p                                                         | arametrów                                               |                               |            |
|             | Dane materialowe           |                                                                  |                                                         | <ul> <li>Pasek sta</li> </ul> | atusu      |
|             |                            | [Inserts]                                                        | APC(R)-2000, Apleene, 3012016, 0                        |                               | COME (SPC) |

## 3.2 Menu

Polecenia programu pogrupowane zostały w poszczególne kategorie. Większość pozycji menu ma swoje odpowiedniki w postaci przycisków na pasku narzędziowym. Niektóre polecenia dostępne są w postaci przycisków znajdujących się bezpośrednio na formularzu obok pól edycyjnych których dotyczą.

## Lista poleceń menu:

- 1. Plik:
  - > Nowy przetwornik utworzenie szablonu nowego przetwornika,
  - Importuj konfigurację wczytanie konfiguracji przetwornika z pliku,
  - > Eksportuj konfigurację zapisanie aktualnej konfiguracji do pliku,
  - Zamknij wyjście z programu Raport 2
- 2. Przetwornik:
  - Wyszukiwanie przetwornika wykrycie przetworników podłączonych do komputera,
  - > Odczytaj konfigurację odczyt konfiguracji przetwornika,
  - Wpisz konfigurację zapis konfiguracji do przetwornika,
  - Generuj raport utworzenie raportu z konfiguracji przetwornika,
  - > Kalibracja APC / Li24 / APT kalibracja sygnału wejściowego przetwornika.

## 3. Ustawienia:

> Ustawienia - ustawienia portu szeregowego, protokołu komunikacyjnego itp.

## 4. Pomoc:

- Pomoc otwiera plik pomocy,
- Automatyczne aktualizacje włącz/wyłącz automatyczną aktualizację. Jeśli opcja jest włączona program sprawdza czy jest dostępna nowa wersja przy starcie programu,
- Sprawdź aktualizacje sprawdza czy jest dostępna nowa wersja programu.
- > O programie wyświetla informację o wersji programu.

Skróty klawiaturowe:

F1 - wyświetla pomoc.

## 3.3 Pasek narzędziowy

Dzięki przyciskom paska narzędziowego użytkownik ma łatwy dostęp do najczęściej używanych poleceń programu.

| Q                         | Wyszukiwanie<br>przetwornika | Uruchomienie narzędzia wyszukania<br>przetworników podłączonych do komputera.                |
|---------------------------|------------------------------|----------------------------------------------------------------------------------------------|
| 曑                         | Odczytaj konfigurację        | Odczyt wszystkich parametrów wcześniej<br>zidentyfikowanego (wyszukanego) przetwornika.      |
|                           | Wpisz konfigurację           | Wpisanie wszystkich parametrów do wcześniej<br>zidentyfikowanego (wyszukanego) przetwornika. |
| P                         | Importuj konfigurację        | Odczyt wybranych parametrów przetwornika z<br>pliku.                                         |
|                           | Eksportuj konfigurację       | Zapis wybranych parametrów przetwornika do<br>pliku.                                         |
|                           | Generuj raport               | Utworzenie raportu parametrów przetwornika.                                                  |
| $\boldsymbol{\mathbb{X}}$ | Ustawienia                   | Ustawienia portu szeregowego, protokołu<br>komunikacyjnego itp.                              |

## 3.4 Operacje/zakładki

Dostępne operacje zostały pogrupowane i umieszczone na zakładkach według określonych funkcjonalności. Po odczytaniu konfiguracji urządzenia program wyświetla tylko te zakładki, które dane urządzenie obsługuje.

Podstawowe - dostępne dla wszystkich urządzeń:

|                | Identyfikacja           | Parametry identyfikujące przetwornik.                                                             |
|----------------|-------------------------|---------------------------------------------------------------------------------------------------|
|                | Opis                    | Parametry związane z opisem przetwornika.                                                         |
|                | Zmienne procesowe       | Odczyt i wizualizacja w postaci wykresu zmiennych procesowych (np. prąd, ciśnienie, temperatura). |
| $\overline{}$  | Parametry podstawowe    | Podstawowe parametry przetwornika (tj. zakres nastawiony, jednostka).                             |
| S.             | Funkcje podstawowe      | Zestaw funkcji umożliwiających konfigurację<br>parametrów przetwornika.                           |
| <u>Zależne</u> | od urządzenia - dostępr | ne w zależności od podłączonego urządzenia:                                                       |

| <b>1</b> | Parametry przetwornika   | Dodatkowe parametry. Przywracanie ustawień fabrycznych.               |
|----------|--------------------------|-----------------------------------------------------------------------|
|          | Li-24/Hart / APT-2000ALW | Ustawienia przetwornika temperatury.                                  |
| 28.1     | LCD                      | Ustawienia wyświetlacza LCD przetwornika.                             |
| 1        | Linearyzacja             | Konfiguracja charakterystyki użytkownika.                             |
| •        | Linearyzacja wejścia     | Konfiguracja wejściowej charakterystyki<br>użytkownika.               |
| •        | Linearyzacja wyjścia     | Konfiguracja wyjściowej charakterystyki<br>użytkownika.               |
| £        | Blokada zapisu           | Ustawienia blokady zmiany ustawień przetwornika<br>przez użytkownika. |
| VAR      | Status przetwornika      | Wyświetla szczegółowy status przetwornika.                            |
|          | Dane materiałowe         | Informacje o użytych akcesoriach, przyłączach itp.                    |
| 5        | Ustawienia fabryczne     | Przywrócenie ustawień fabrycznych                                     |

## 3.5 Obszar parametrów

Wyświetlane są parametry przetwornika w zależności od wybranej operacji. Zmiana wartości edytowanego pola zmienia kolor pola na kolor żółty.

Jeśli wprowadzona wartość jest błędna - zostanie wyróżniona kolorem czerwonym.

Jednocześnie ustawiona zostanie flaga zmiany parametrów (2.) na pasku statusu.

## 3.6 Pasek statusowy

Pasek statusowy umieszczony w dolnej części okna programu wyświetla najważniejsze informacje o stanie programu i podłączonego do niego przetwornika.

| Procent zakresu | Zmieniono | APC(R)-2000ALW,Aplisens,6302001,1 | Konf | COM1 (SFC) |
|-----------------|-----------|-----------------------------------|------|------------|
| 1.              | 2.        | 3.                                | 4.   | 5.         |

Pasek statusu podzielony został na poszczególne sekcje:

- 1. Pomoc kontekstowa,
- Flaga zmiany parametrów (wartości któregoś z pól skojarzonego z parametrem przetwornika),
- 3. Nazwa przetwornika, numer seryjny, adres,
- 4. Flagi statusu przetwornika. Po najechaniu myszy rozwija się okno z opisem poszczególnych flag:

## AwariaP

- Awaria przyrządu - wskazuje na uszkodzenie któregoś z modułów hardware'u urządzenia.

## Konf

- Zmodyfikowana konfiguracja - zmieniony został któryś z parametrów przetwornika. Flaga może zostać skasowana.

## ZS

- Zimny start - flaga ustawiana po włączeniu zasilania przetwornika. Kasowana jest automatycznie przy transmisji danych.

## Stat

-Dostępny status rozszerzony - szczegóły w zakładce status przetwornika.

## WyFix

- Prąd wyjściowy zablokowany - gdy uruchomiona funkcja Tryb stałego prądu w linii.

## WyNas

- Wyjście analogowe nasycone - gdy przetwornik wygenerował sygnał spoza zakresu normalnego.

## NPVOut

- Druga (i/lub kolejne) zmienna procesowa poza zakresem.

## **PVOut**

- Pierwsza zmienna procesowa poza zakresem - wartość PV przekroczyła początek lub koniec zakresu nastawionego.

5. Port szeregowy użyty przez program oraz jego tryb (np. software control SFC).

## 3.7 Wyszukiwanie przetwornika

Przed rozpoczęciem pracy z programem konieczne jest wyszukanie urządzenia podłączonego do komputera.

**Uwaga:** Program wyszuka urządzenia na podstawie parametrów ustawionych w ustawieniach programu.

Program umożliwia wyszukanie przetworników na kilka sposobów:

- Kliknięcie ikony <sup>m</sup>na pasku zadań,
- > Wybranie skrótu klawiaturowego Ctrl+I,
- > Wybranie menu Przetwornik->Wyszukiwanie przetwornika

Program rozpocznie wyszukiwanie przetworników poczynając od adresu 0. Przetworniki które zostaną zidentyfikowane przez program zostaną kolejno umieszczone na liście znalezionych przetworników.

| res: o                  |           |         |       |  |
|-------------------------|-----------|---------|-------|--|
| Znalezione przetworniki |           |         |       |  |
| Тур                     | Producent | ID      | Adres |  |
| PC(R)-2000ALW           | Aplisens  | 6302001 | 1     |  |
| PC(R)-2000              | Aplisens  | 3812016 | . 2   |  |
|                         |           |         |       |  |
|                         |           |         |       |  |
|                         |           |         |       |  |
|                         |           |         |       |  |
|                         |           |         |       |  |
|                         |           |         |       |  |
|                         |           |         |       |  |
|                         |           |         |       |  |
|                         |           |         |       |  |
|                         |           |         |       |  |
|                         |           |         |       |  |
|                         |           |         |       |  |
|                         | 38%       |         |       |  |

Należy teraz zaznaczyć na liście przetwornik z którym chcemy dalej pracować. Zaznaczenie następuje poprzez kliknięcie lewym przyciskiem myszy na wybranym przetworniku. Następnie należy wybrać przycisk **OK**.

Program rozpocznie odczyt wszystkich parametrów wybranego przetwornika.

## 3.8 Aktualizacja programu

Program posiada mechanizm automatycznego pobierania najnowszej wersji programu z serwera firmy Aplisens. Do przeprowadzenia tej operacji niezbędne jest połączenie komputera z Internetem.

Aby sprawdzić czy dostępna jest aktualizacja oprogramowania należy wybrać:

## Menu->Pomoc->**Sprawdź aktualizacje**.

| Aktualizacja Raport2     |                                                       |    |
|--------------------------|-------------------------------------------------------|----|
| Sprawdzanie aktualizacji |                                                       |    |
|                          | Aktualizacje dla Raport 2                             |    |
|                          | Nowe aktualizacje są dostępne, czy chcesz je pobrać ? |    |
|                          | Tak Nie                                               |    |
| J                        |                                                       | OK |

Jeśli aktualizacje będą dostępne, wyświetlony zostanie stosowny komunikat.

| Aktualiz | zacje dla Raport 2 🛛 🔣                                          |
|----------|-----------------------------------------------------------------|
| į)       | Nowe aktualizacje zostały pobrane, czy chcesz je zainstalować ? |

Zatwierdzenie komunikatu rozpocznie proces aktualizacji oprogramowania.

Jeśli zaznaczona zostanie opcja Menu->Pomoc->Automatyczne aktualizacje, program będzie sprawdzał czy na serwerze znajdują się uaktualnienia przy każdym uruchomieniu programu.

## 4 Ustawienia programu

Aby program mógł się skomunikować z urządzeniem podłączonym do komputera, wymagane jest ustawienie parametrów transmisji danych. Do tego celu służy narzędzie ustawień programu.

Okno ustawień programu zostanie wyświetlone po wybraniu:

- Menu->Ustawienia->ustawienia.

**Informacja:** Okno ustawień programu zostanie wyświetlone jeśli aplikacja została zainstalowana po raz pierwszy na danym komputerze.

Poniżej przedstawione zostało okno ustawień programu:

**Uwaga:** Lista dostępnych protokołów i modemów zależy od komponentów wybranych podczas instalacji programu.

| Ustawienia p | rogramu           |        |
|--------------|-------------------|--------|
| Protokół     | Hart              |        |
| Modem        | Hart Modem Plugin |        |
| Ustawienia   | COM1 (HFC)        | •      |
|              | ОК                | Anuluj |

Dostępne ustawienia umożliwiają konfigurację poniższych parametrów programu:

- > Protokół: zawiera listę obsługiwanych protokołów np. Hart, Modbus,
- Modem: zawiera listę obsługiwanych modemów,
- Ustawienia: służy do skonfigurowania portu szeregowego używanego przez program.

| Kontrola przepływu    |                                                                                                    |
|-----------------------|----------------------------------------------------------------------------------------------------|
| 🔿 Przepływ programowy | To jest najbardziej uniwersalna metoda. Zaznacz jeśli<br>masz problemy z komunikacją.                                                                 |
| Przepływ sprzętowy    | To jest najlepszy wybór, ale niektóre porty szeregowe<br>takie jak konwertery USB mogą nie działać<br>poprawnie.                                      |
| Sprawdzaj nośną       | Niektóre modemy używają CD do zwracania<br>informacji o nośnej w linii. Ale niektóre nie robią tego.<br>Wyłącz ten parametr jeśli występują problemy. |

Należy wybrać odpowiedni port szeregowy COM, protokół oraz modem w zależności od typu urządzenia podłączonego do komputera. Wprowadzone ustawienia należy zatwierdzić przyciskiem **OK**.

## 5 Zakładki

## 5.1 Identyfikacja

Zawiera parametry identyfikujące przetwornik w sieci.

| Identyfikacja przetwornika      |                |
|---------------------------------|----------------|
| Producent przetwornika          | Aplisens       |
| Typ przetwornika                | APC(R):2000    |
| Numer fabryczny                 | 3812016        |
| Wersja oprogramowania           | 8              |
| Wersja elektroniki              | 5.0            |
| Nr rewizji komend standardowych | 5              |
| Nr rewizji komend specyficznych | 1              |
| Flagi                           | 3              |
| Kod dystrybutora                | 250            |
| Adres przyrządu                 | 0              |
| Liczba preambuł                 | 5              |
| Numer ewidencyjny               | 0              |
| Nr czujnika                     | 2              |
|                                 |                |
|                                 | Odczytaj Wpisz |

Flagi – flagi konfiguracji przetwornika.

Kod dystrybutora – Kod dystrybutora.

Adres przyrządu – jest to adres przetwornika w sieci. Dla sieci HART adres ten może mieć wartość od 0 do 15. Przetwornik musi mieć adres

przyrządu ustawiony na 0 dla pracy z wyjściem prądowym 4-20mA i w czasie kalibracji. Adres inny od 0 jest zarezerwowany dla pracy w trybie cyfrowym (**multidrop**).

**Liczba preambuł** – może mieć wartość od 3 do 20 (domyślnie 5). Wyjaśnienie: Zwiększenie liczby preambuł powoduje zwiększenie czasu przygotowania się modemu do nawiązania łączności z przetwornikiem - dłuższy czas poprawia jakość transmisji, ale wydłuża czas wymiany danych.

**Numer ewidencyjny** – jest to liczba całkowita o maksymalnej wartości 16777215 i może być wykorzystana np. do ewidencji.

Nr czujnika – numer seryjny czujnika.

Zawartość pól, w które można wpisać wartość wprowadza się do przetwornika poleceniem **Wpisz**.

Polecenie **Odczytaj** służy do odczytu tylko tych parametrów, które przedstawione są w powyższym oknie.

Do odczytu wszystkich parametrów przetwornika służy polecenie Odczytaj konfigurację.

#### 5.2 Opis

Zawiera parametry pomocnicze umożliwiające ustawienie własnego opisu.

| Opis przet | wornika        |
|------------|----------------|
| Oznacznik  |                |
| Opis       | AS             |
| Komunikat  |                |
| Data       | 2008-10-03     |
| (          | Odczytaj Wpisz |

**Oznacznik** - jest to osiem znaków alfanumerycznych, które mogą służyć do opisu przetwornika np. numer obwodu w którym jest zamontowany.

**Opis** – jest to szesnaście znaków alfanumerycznych przeznaczonych na komentarz np. związany z numerem obwodu.

**Komunikat** – są to trzydzieści dwa znaki alfanumeryczne, które mogą być wykorzystane w zależności od potrzeb użytkownika.

**Data** – data przedstawiana jest w zapisie rrrr-mm-dd. Liczba dni jakie można wpisać to 1 do 31. Liczba miesięcy 1 do 12. Maksymalny rok jaki można zapisać to 2155.

Zawartość pól, w które można wpisać wartość wprowadza się do przetwornika poleceniem **Wpisz**.

Polecenie Odczytaj służy do odczytu tylko tych parametrów, które przedstawione są w powyższym oknie.

Do odczytu wszystkich parametrów przetwornika służy polecenie Odczytaj konfigurację.

## 5.3 Dane materiałowe

Zawiera informacje dotyczące materiałów i podzespołów użytych w konstrukcji przetwornika.

| Typ przyłącza procesowego      | Nieużywany |
|--------------------------------|------------|
| Materiał przyłącza procesowego | Nieużywany |
| Materiał uszczelki             | Nieużywany |
| Ciecz wypełnienia czujnika     | Nieużywany |
| Nominalny zakres pomiaru       | Nieużywany |
| Ciśnienie statyczne            | Nieużywany |
| Rozmiar separatora             | Nieużywany |
| Typ separatora                 | Nieużywany |
| Materiał membrany              | Nieużywany |
| Materiał przylgi               | Nieużywany |
| Ciecz wypełniający separator   | Nieużywany |
| Ciśnienie nominalne            | Nieużywany |
| Długość kapilary H             | Nieużywany |
| Długość kapilary L             | Nieużywany |
| Strona z separatorem           | Nieużywany |
| Model separatora               |            |
| Model zaworu                   |            |
|                                | Odczytaj   |

Polecenie **Odczytaj** służy do odczytu tylko tych parametrów, które przedstawione są w powyższym oknie.

Do odczytu wszystkich parametrów przetwornika służy polecenie Odczytaj konfigurację.

## 5.4 Parametry przetwornika

Zawiera dodatkowe parametry przetwornika. Wygląd okna zależy od typu przetwornika. Poniżej przedstawiono okno zawierające ustawienia jednego z przetworników. Większość przetworników zawierać będzie podobne ustawienia.

|                                                                                                   |                                                 |    | Konfiguracja wyjścia analogowego                                                 |
|---------------------------------------------------------------------------------------------------|-------------------------------------------------|----|----------------------------------------------------------------------------------|
| Dhuai oanacanik                                                                                   |                                                 | 1  | Prąd                                                                             |
| Punkt nieczułości<br>Kod produktu                                                                 | 0,8<br>APR-2000ALW Exi                          |    | Tryb pracy Normalny<br>Prąd alarmowy Niski                                       |
|                                                                                                   |                                                 |    | Alarmuj przy                                                                     |
| Powrót do ustawień                                                                                | i fabrycznych                                   |    | 🗹 Błąd ADC dyn                                                                   |
| <ul> <li>Cofnij kalibrację z</li> <li>Cofnij kalibrację c</li> <li>Cofnij kalibrację w</li> </ul> | era<br>zujnika<br>vyjšcia analogowego<br>Wykona | ij | <ul> <li>✓ Błąd ADC</li> <li>✓ Błąd EEPROM</li> <li>✓ Błąd oscylatora</li> </ul> |
| Ograniczenia                                                                                      |                                                 |    | Czas przetwarzania                                                               |
| Ciśnienie<br>Temperatura od                                                                       | do 121250,0 Pa<br>-30,0 do 80,0 ℃               |    | Czas<br>przetwarzania Szybko Dokładnie 230 r                                     |

## Długi oznacznik

- pole komunikatu dowolnej treści długości 24 znaków.

Kod produktu - fabryczny identyfikator typu wyrobu.

#### Powrót do ustawień fabrycznych:

Gdyby którakolwiek z poniższych operacji została przeprowadzona nieprawidłowo, program umożliwia przywrócenie nastaw fabrycznych:

#### Cofnij kalibrację zera

dotyczy operacji zerowania uruchamianej poprzez Operacje->Funkcje podstawowe >Zerowanie.

#### Cofnij kalibrację czujnika

- dotyczy operacji kalibracja sygnału wejściowego przetwornika.

#### Cofnij kalibrację wyjścia analogowego

- dotyczy operacji kalibracja wyjścia analogowego.

Konfiguracja wyjścia analogowego:

- Tryb pracy wartości sygnałów alarmowych zależą od wyboru trybu pracy:
  - Normalny standardowy poziom alarmów.
  - Namur poziom alarmów zgodny z normą Namur.
- Prąd alarmowy jaki prąd ma być ustawiony w przypadku wystąpienia alarmu modułu przetwornika. (działa przy zaznaczeniu pozycji w polu Alarmuj przy):
  - o Wysoki wystawiony zostanie prąd 22,0 mA.
  - Niski wystawiony zostanie prąd 3,6 mA.
- Zakres pracy wyjścia parametr jest tylko do odczytu i widoczny tylko dla niektórych przetworników.
- Alarmuj przy zaznacz przy błędzie jakiego modułu przetwornik ma zgłosić alarm. zalecane jest aby wszystkie alarmy były aktywne. (Lista modułów może się różnić w zależności od typu wyrobu).

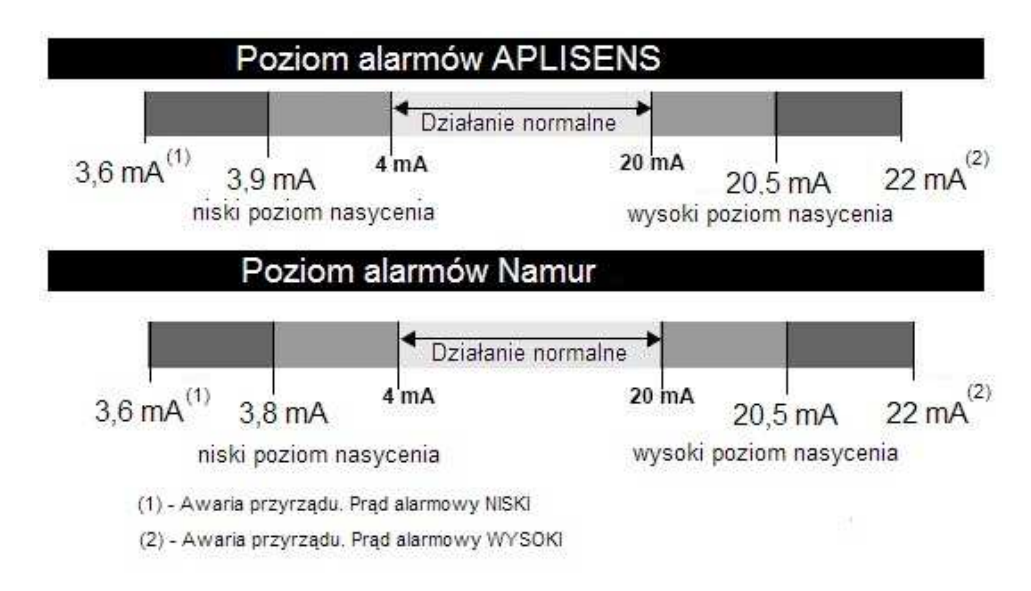

## Ograniczenia:

## Ciśnienie

- granice kompensacji przetwornika.

## Temperatura

- dopuszczalna temperatura pracy.

Informacje o wersjach - wersje oprogramowania i elektroniki przetwornika.

Zawartość pól, w które można wpisać wartość wprowadza się do przetwornika poleceniem Wpisz.

Polecenie **Odczytaj** służy do odczytu tylko tych parametrów, które przedstawione są na powyższym oknie.

Do odczytu wszystkich parametrów przetwornika służy polecenie Odczytaj konfigurację.

## 5.5 Funkcje podstawowe

Po wybraniu tej operacji wyświetlone zostanie okno funkcji podstawowych.

| Zmiana zakresu nastawionego zadaną wartością |  |  |  |
|----------------------------------------------|--|--|--|
| Ustaw zakres                                 |  |  |  |
| Tryb stałego prądu w linii                   |  |  |  |
| Ustaw prąd w linii                           |  |  |  |
| Reset przetwornika                           |  |  |  |
| Zresetuj                                     |  |  |  |
| Flaga zmiany konfiguracji                    |  |  |  |
| Kasuj flagę                                  |  |  |  |
| Kalibracja wyjścia analogowego               |  |  |  |
| Kalibruj                                     |  |  |  |
| Zerowanie                                    |  |  |  |
| Zeruj PV                                     |  |  |  |
| Zmiana stałej czasowej                       |  |  |  |
| Ustaw                                        |  |  |  |

Dostępne funkcje umożliwiają przeprowadzenie następujących operacji:

- 1. Zmiana zakresu nastawionego zadaną wartością.
- 2. Tryb stałego prądu w linii.
- 3. Reset przetwornika:

- Programowy reset przetwornika.

4. Flaga zmiany konfiguracji:

- Umożliwia skasowanie hardware'owej flagi zmiany konfiguracji. Flaga jest ustawiana w pamięci przetwornika przy każdej zmianie parametrów przetwornika.

- 5. Kalibracja wyjścia analogowego.
- 6. Zerowanie:

- Zerowanie pierwszej zmiennej procesowej. Nie dotyczy przetworników ciśnienia absolutnego.

7. Zmiana stałej czasowej:

- Umożliwia odczyt lub zmianę stałej czasowej przetwornika.

## 5.6 Parametry podstawowe

Zawiera podstawowe parametry przetwornika.

| Parametry przetwornika             |                   |       |
|------------------------------------|-------------------|-------|
| Jednostka                          | kPa 🗸             |       |
| Charakterystyka przetwarzania      | Funkcja liniowa 🔽 |       |
| Dolna granica zakresu podstawowego | -10,50            | kPa   |
| Górna granica zakresu podstawowego | 10,50             | kPa   |
| Minimalna szerokość zakresu        | 1,80              | kPa   |
| Początek zakresu nastawionego      | 0,00              | kPa   |
| Koniec zakresu nastawionego        | 10,00             | kPa   |
| Stała czasowa                      | 0,3               | s     |
|                                    | Odczytaj          | Wpisz |

## Jednostka

- Aktualna jednostka pierwszej zmiennej procesowej PV.

## Charakterystyka przetwarzania

- Charakterystyka przetwarzania przetwornika.
  - Liniowa
  - Pierwiastkowa (patrz Zmiana charakterystyki przetwarzania).
  - Kwadratowa
  - > Specjalna

- gdy aktywna, przetwornik działa w oparciu o charakterystykę zdefiniowaną w operacji: Linearyzacja lub Linearyzacja wyjścia dla Li24.

## Zakres podstawowy (początek, koniec)

- Początek i koniec zakresu podstawowego. Zakres podstawowy to zakres na jaki został zaprojektowany przetwornik.

#### Zakres nastawiony (początek, koniec)

Początek i koniec zakresu nastawionego. Zakres ten to aktualny zakres przetwornika.
 Granicą dla tego początku i końca zakresu nastawionego są granice zakresu podstawowego. Dostępne są następujące sposoby ustawienia zakresu:

1) poprzez zadane ciśnienie

2) poprzez wpis liczby

#### Minimalna szerokość zakresu

- Minimalna szerokość zakresu nastawionego.

#### Stała czasowa

- Stała czasowa przetwornika (dodatkowe tłumienie elektroniczne - zgodnie z DTR wyrobu).

Zawartość pól, w które można wpisać wartość wprowadza się do przetwornika poleceniem **Wpisz**.

Polecenie **Odczytaj** służy do odczytu tylko tych parametrów, które przedstawione są na powyższym oknie.

Do odczytu wszystkich parametrów przetwornika służy polecenie Odczytaj konfigurację.

## 5.7 Zmienne procesowe

Umożliwia podgląd prądu oraz zmiennych procesowych przetwornika w formie danych liczbowych oraz wykresów.

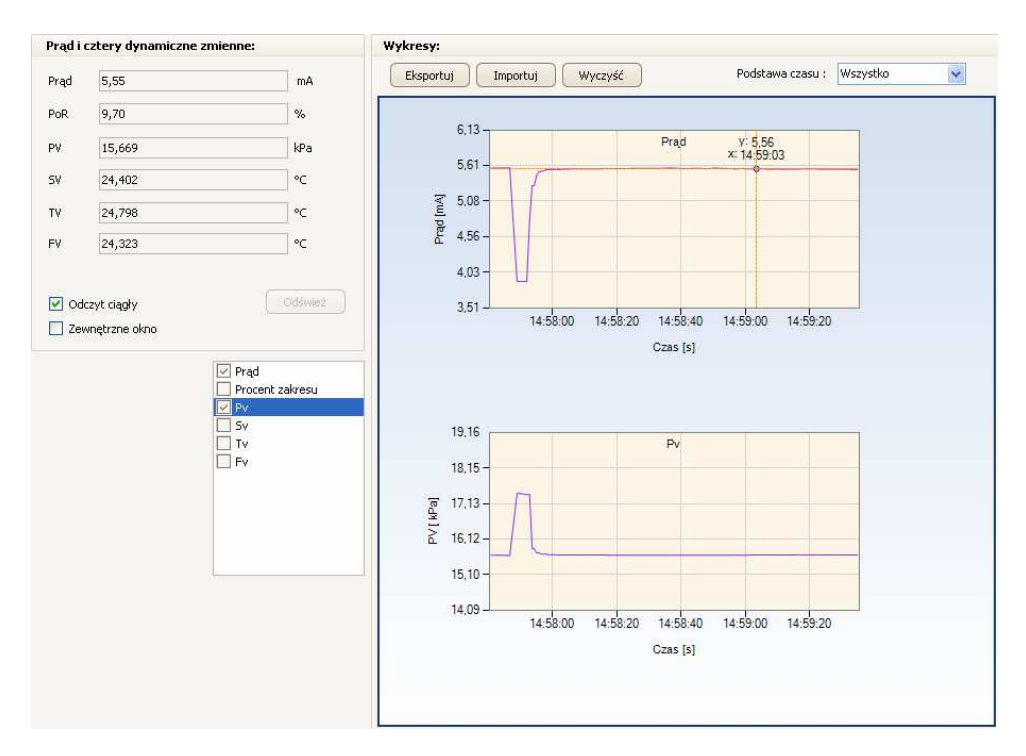

#### Obszar Prąd i cztery zmienne procesowe zawiera:

- 1. Aktualne wartości.
- 2. Przycisk Odśwież:
- spowoduje pobranie aktualnych wielkości z przetwornika.
- 3. Przycisk Odczyt ciągły:
- tryb ciągłego odczytu wielkości procesowych.
- 4. Przycisk Zewnętrzne okno:
- w trybie ciągłego odczytu wyświetla wielkości w osobnym oknie (patrz rysunek poniżej).

## Obszar Wykresy zawiera:

Wykresy zmiennych procesowych oraz prądu - wykresy widoczne są po zaznaczeniu widoczności poszczególnych wykresów w legendzie po lewej stronie wykresu. Obszar wykresów posiada funkcje kursora oraz zoom.

- > Aby ujrzeć kursor należy najechać myszą nad punkt danych w linii wykresu.
- Aby włączyć zoom należy na obszarze wykresu kliknąć lewym przyciskiem myszy i trzymając przycisk przesunąć myszą w wybranym kierunku wykresu.
- 1. Przycisk Eksportuj:
- zapis wykresów do pliku tekstowego (csv).
- 2. Przycisk Importuj:
- wczytanie wcześniej zapisanych wykresów z pliku tekstowego (csv).
- 3. Przycisk Wyczyść:
- usunięcie danych wykresów.
- 4. Przycisk Podstawa czasu:

- w trybie ciągłego odczytu umożliwia zmianę przedziału czasowego oglądanych wykresów.

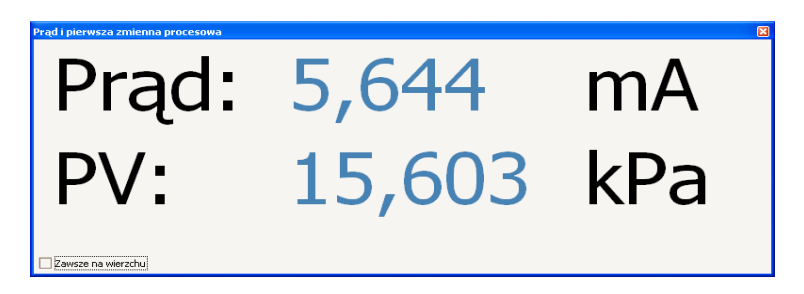

Zaznaczenie opcji **Zawsze na wierzchu** spowoduje iż okno wyświetlane będzie zawsze nad wszystkimi oknami systemu Windows.

## 5.8 Status przetwornika

Zawiera pełną listę flag i parametrów diagnostyki dotyczących statusu przetwornika. Poniżej przedstawiono przykładowe okno statusu przetwornika. Wygląd okna może być różny w zależności od podłączonego urządzenia.

| Wyjście analogowe Status p | orzetwornika | Tryb pracy                      |
|----------------------------|--------------|---------------------------------|
| Wyjście ze stałą wartości  | ią prądu     | Wyjście analogowe poza zakresem |
| Wviście 1                  |              | Wyiście 1                       |
| Wyjście 2                  |              | Wyjście 2                       |
| Wyjście 3                  |              | Wyjście 3                       |
| Wyjście 4                  |              | Wyjście 4                       |
| Wyjście 5                  |              | Wyjście 5                       |
| Wyjście 6                  |              | Wyjście 6                       |
| Wyjście 7                  |              | Wyjście 7                       |
| Wyjście 8                  |              | Wyjście 8                       |
| Wyjście 9                  |              | Wyjście 9                       |
| Wyjście 10                 |              | Wyjście 10                      |
| Wyjście 11                 |              | Wyjście 11                      |
| Wyjście 12                 |              | Wyjście 12                      |
| Wyjście 13                 |              | Wyjście 13                      |
| Wyjście 14                 |              | Wyjście 14                      |
| Wyjście 15                 |              | Wyjście 15                      |
| Wyjście 16                 |              | Wyjście 16                      |
| Wyjście 17                 |              | Wyjście 17                      |
| Wyjście 18                 |              | Wyjście 18                      |
| Wyjście 19                 |              | Wyjście 19                      |
| Wyjście 20                 |              | Wyjście 20                      |
| Wyjście 21                 |              | Wyjście 21                      |
| Wyjście 22                 |              | Wyjście 22                      |
| Wyjście 23                 |              | Wyjście 23                      |
| Wyjście 24                 |              | Wyjście 24                      |
|                            |              |                                 |
|                            |              |                                 |
|                            |              |                                 |

## 5.9 Blokada zapisu

Przetwornik umożliwia zablokowanie możliwości zmiany jego parametrów przez osoby nieupoważnione. Przy pomocy tego narzędzia można zarządzać hasłami dostępu do przetwornika oraz stanem blokady.

| Blokada zmian | iy ustawień |              |             |
|---------------|-------------|--------------|-------------|
| Stan blokady  | Odblokowany | $\checkmark$ | Ustaw       |
|               |             |              | Zmień hasło |

## Stan blokady

## Odblokowany

- dostęp do zmian nastaw przetwornika jest niechroniony.

#### Zablokowany

- dostęp do zmian nastaw przetwornika jest chroniony.

## Zablokowany(spec)

 dostęp do zmian nastaw przetwornika jest chroniony. Opcja możliwa do ustawienia dla przetworników MID.

Aby zmienić ustawienia blokady należy ustawić stan blokady, a następnie wybrać polecenie **Ustaw**. Program poprosi o kod dostępu aktualnie wprowadzony do przetwornika. Hasło dla fabrycznie nowych przetworników to 00-00-00.

Aby zmienić hasło blokady przetwornika należy wybrać polecenie Zmień hasło.

## 5.10 Linearyzacja

Funkcja linearyzacji odcinkowej umożliwia wprowadzenie do inteligentnych przetworników ciśnienia indywidualnej charakterystyki użytkownika. Typowym zastosowaniem tej funkcji jest pomiar objętości cieczy w zbiornikach o nieregularnym kształcie. Użytkownik posiada do dyspozycji 21 punktów linearyzacji. Funkcja obsługuje przetworniki od 3 wersji oprogramowania.

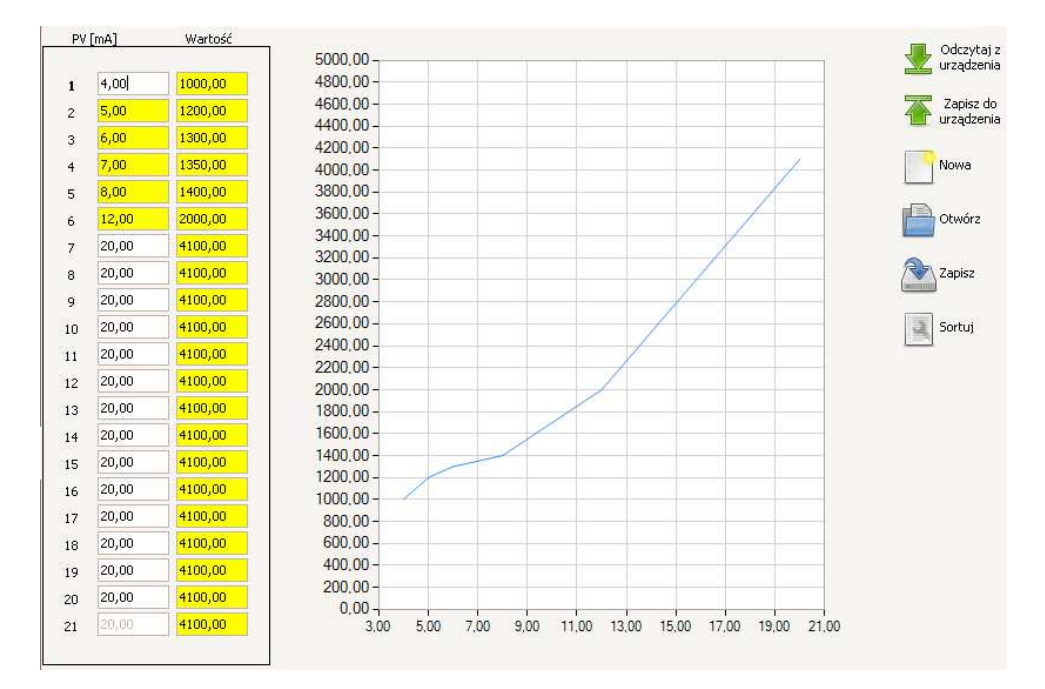

Na zamieszczonym powyżej rysunku przedstawione zostało okno interfejsu użytkownika. Można w nim wyróżnić następujące podobszary (patrząc od lewej strony):

- 1. Tabela wartości
- 2. Graficzna reprezentacja wartości
  - oś rzędnych (Y)
  - Wartość
  - oś odciętych (X)
  - PV(mA)

Przvciski:

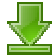

- Odczytaj z urządzenia - odczyt aktualnej tablicy linearyzacji z przetwornika.

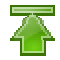

- Zapisz do urządzenia - zapis tablicy linearyzacji do przetwornika.

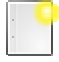

- Nowa - utworzenie nowej tablicy linearyzacji. Wypełnienie tablicy wartościami domvślnvmi.

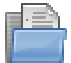

- Otwórz - import tablicy z pliku.

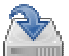

- Zapisz - eksport tablicy do pliku.

| - P |
|-----|
|     |
| -   |
|     |

- Sortuj - sortowanie tabeli w porządku rosnącym. Program wymaga, aby każdy następny punkt miał wartość (pv(mA) oraz Wartość) większą od poprzedniego.

## 1. Dobór punktów linearyzacji

Dane punktów linearyzacji można wyliczyć na podstawie znajomości kształtu zbiornika lub doświadczalnie. Tabela widoczna po lewej stronie okna służy do opisania zależności pomiędzy wartością prądu wystawianego przez przetwornik, a objętością wyrażoną w dowolnych jednostkach. Przy doborze punktów linearyzacji zaleca się zagęszczenie punktów pomiarowych w obszarze nieliniowych zmian objętości od wysokości słupa cieczy (ciśnienia).

## 2. Ustawienie minimum i maksimum ciśnienia (poziomu)

Zakres nastawiony przetwornika powinien być ustawiony tak aby odpowiadał wartościom wpisywanym do tabeli. Zakres nastawiony można ustawić metodą poprzez wpis parametrów lub poprzez wartość zadaną, tak aby wartość prądu = 4 [mA] odpowiadała zbiornikowi pustemu, a wartość 20 [mA] zbiornikowi pełnemu.

## 3. Wpis danych linearyzacji do tabeli

Na podstawie znajomości charakterystyki zbiornika lub metoda doświadczalna wpisujemy w pola **PV[mA]** wartość pradu wskazywana przez przetwornik pracujacy na charakterystyce liniowej i odpowiadajaca jej objetość cieczy w zbiorniku w pola Wartość. Ze wzgledów metrologicznych korzystne jest użycie wszystkich 21 punktów do opisania charakterystyki. Jeżeli jednak tabele wypełnimy jedynie w cześci, należy dopełnić reszte danych wartościami takimi jak ostatnia para danych która wpisaliśmy. Sytuacja taka została przedstawiona na powyższym rysunku.

## 4. Zapis danvch do pliku, odczyt danych z pliku

Tabele z danymi linearyzacji możemy zapisać do pliku lub odczytać z uprzednio

zapisanego pliku. W tym celu wybieramy odpowiednio

## 5. Wpis danych do przetwornika

Dane z prawidłowo wypełnionej tabeli możemy wpisać do przetwornika klikając

ustawić

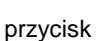

**Uwaga:** Aby uaktywnić działanie linearyzacji w przetworniku należy charakterystykę przetwarzania na Funkcja użytkownika, jak to przedstawiono na poniższym rysunku.

| T dan bu Gilan ein   | Parametry przetwornika             |                       |  |
|----------------------|------------------------------------|-----------------------|--|
|                      |                                    |                       |  |
|                      | Jednostka                          | kPa                   |  |
|                      | Charakterystyka przetwarzania      | Funkcja użytkownika 🔽 |  |
| Zmienne procesowe    | Dolna granica zakresu podstawowego | -1,00 kPa             |  |
| Parametry podstawowe | Górna granica zakresu podstawowego | 26,00 kPa             |  |
|                      | Minimalna szerokość zakresu        | 0,95 kPa              |  |

Procedura zmiany charakterystyki opisana została w punkcie Zmiana charakterystyki przetwarzania.

## 6. Odczyt współczynników z przetwornika do tabeli linearyzacji

Tabelę z danymi linearyzacji możemy odczytać z przetwornika klikając przycisk

. Po odczycie współczynników możemy zapisać je do pliku lub wpisać do innego przetwornika.

**Uwaga:** Przetwornik przechowuje dane tabeli linearyzacji jako wartości przeskalowane. Po odczycie danych wcześniej przesłanych do przetwornika, program pokaże wartości przeskalowane. Jest to działanie normalne, gdyż z punktu widzenia przetwornika istotny jest charakter funkcji użytkownika, a nie wartości jako takie.

#### 5.11 Linearyzacja wejścia

Funkcja linearyzacji odcinkowej (czujnika) umożliwia wprowadzenie do inteligentnych przetworników temperatury indywidualnej wejściowej charakterystyki użytkownika.

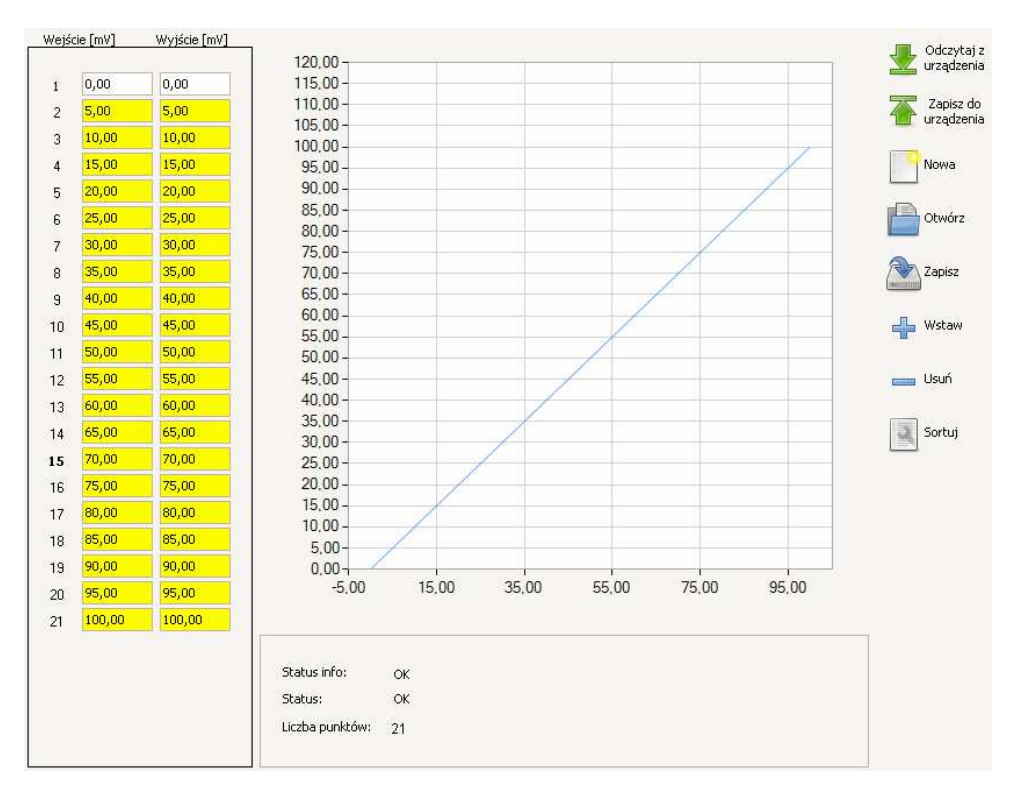

Na zamieszczonym powyżej rysunku przedstawione zostało okno interfejsu użytkownika. Można w nim wyróżnić następujące podobszary (patrząc od lewej strony):

- 1 Tabela wartości
- 2 Graficzna reprezentacja wartości
  - oś rzędnych (Y) - wejście (mV) oś odciętych (X)
  - wyjście (mV)

Przvciski:

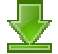

Odczytaj z urządzenia - odczyt aktualnej tablicy linearyzacji z przetwornika.

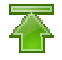

- Zapisz do urządzenia - zapis tablicy linearyzacji do przetwornika.

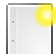

- Nowa - utworzenie nowej tablicy linearyzacji. Wypełnienie tablicy wartościami domyślnymi.

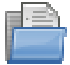

- Otwórz - import tablicy z pliku.

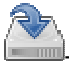

- Zapisz - eksport tablicy do pliku.

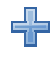

- Wstaw - dodaje wiersz do tablicy.

- Usuń - kasuje wiersz z tablicy.

- Sortuj - sortowanie tabeli w porządku rosnącym. Program wymaga, aby każdy następny punkt miał wartość (pv(mA) oraz Wartość) większą od poprzedniego.

Uwaga: Aby linearyzacja wejścia była aktywna, należy ustawić rodzaj wejścia na Tablica użytkownika, tak jak to zostało przedstawione na poniższym rysunku.

| 1 Identyfikacja      | Konfiguracja wejścia Konfiguracja wyjścia |
|----------------------|-------------------------------------------|
|                      | Rodzaj wejścia                            |
| Opis                 | O Rezystancyjne                           |
| Zmienne procesowe    | Napięciowe                                |
|                      | Tablica użytkownika 🛛 🖂                   |
| Parametry podstawowe | Zakres                                    |
| Funkcje podstawowe   | 🔿 -10 - 100 mV                            |
| 🚺 Li-24/Hart         | ⊙ -100 - 1000 mV                          |
| •                    | r                                         |

## 5.12 Linearyzacja wyjścia

Funkcja linearyzacji odcinkowej (toru wyjściowego) umożliwia wprowadzenie do inteligentnych przetworników temperatury indywidualnej wyjściowej charakterystyki użytkownika.

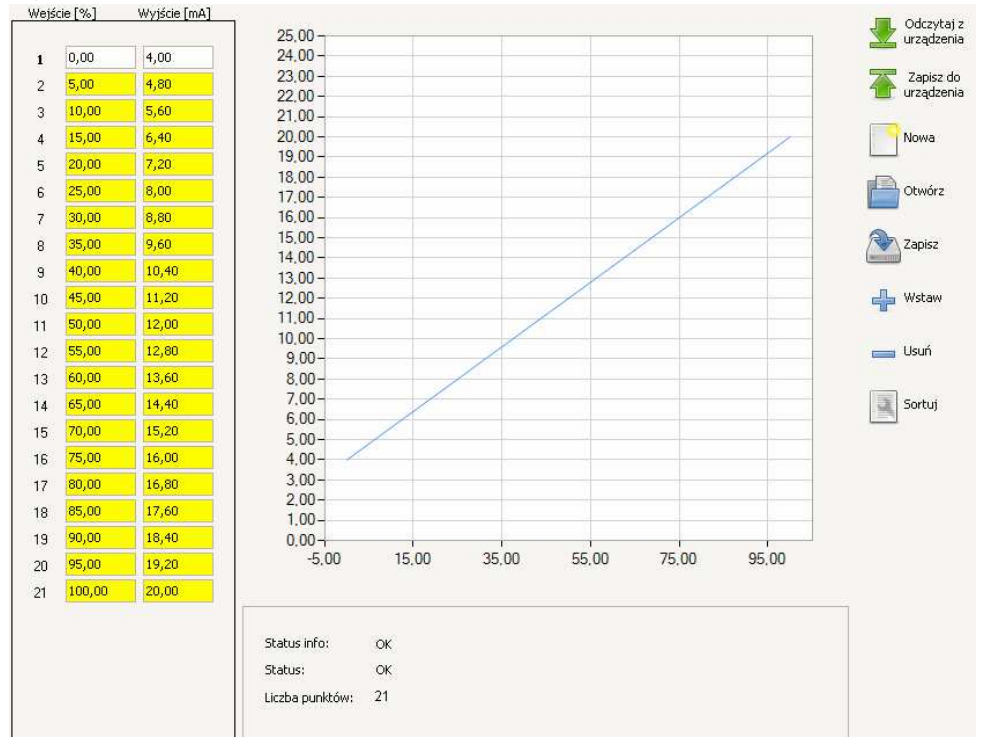

Na zamieszczonym powyżej rysunku przedstawione zostało okno interfejsu użytkownika. Można w nim wyróżnić następujące podobszary (patrząc od lewej strony):

- 1. Tabela wartości
- 2. Graficzna reprezentacja wartości oś rzędnych (Y)

```
- wejście (%)
```

oś odciętych (X)

- wyjście (mA)

Przyciski:

- Odczytaj z urządzenia - odczyt aktualnej tablicy linearyzacji z przetwornika.

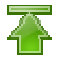

Zapisz do urządzenia - zapis tablicy linearyzacji do przetwornika.

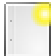

- Nowa - utworzenie nowej tablicy linearyzacji. Wypełnienie tablicy wartościami domyślnymi.

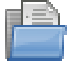

- Otwórz - import tablicy z pliku.

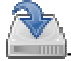

Zapisz - eksport tablicy do pliku.

- Wstaw - dodaje wiersz do tablicy.

- Usuń - kasuje wiersz z tablicy.

- Sortuj - sortowanie tabeli w porządku rosnącym. Program wymaga, aby każdy następny punkt miał wartość (pv(mA) oraz Wartość) większą od poprzedniego.

**Uwaga:** Aby uaktywnić działanie linearyzacji w przetworniku należy ustawić charakterystykę przetwarzania na **Funkcja użytkownika**, jak to przedstawiono na poniższym rysunku.

| T dan bulitur sin    | Parametry przetwornika             |                         |  |  |
|----------------------|------------------------------------|-------------------------|--|--|
|                      | Jednoctka                          |                         |  |  |
| Opis                 | Jeanostka                          |                         |  |  |
|                      | Charakterystyka przetwarzania      | Funkcja użytkownika 🛛 🖂 |  |  |
| Zmienne procesowe    | Dolna granica zakresu podstawowego | -1,00 kPa               |  |  |
| Parametry podstawowe | Górna granica zakresu podstawowego | 26,00 kPa               |  |  |
| -                    | Minimalna szerokość zakresu        | 0,95 kPa                |  |  |

Procedura zmiany charakterystyki opisana została w punkcie Zmiana charakterystyki przetwarzania.

## 5.13 Li-24/Hart / APT-2000ALW

Zawiera dodatkowe parametry przetwornika. Opis poszczególnych pól znajduje się w aktualnej dokumentacji DTR wyrobu.

Pierwsza zakładka umożliwia ustawienie następujących parametrów:

- 1. Rodzaj wejścia;
- 2. Zakres;
- 3. Sposób połączenia;
- 4. Parametry dodatkowe;

| Rodzaj wejścia             | Diagram połączeń           |      |    |
|----------------------------|----------------------------|------|----|
| 🔿 Rezystancyjne            |                            |      |    |
| Napięciowe                 |                            |      |    |
| rak linearyzacji           | ► - ★ +                    |      |    |
| akres                      |                            |      |    |
| 🔿 -10 - 100 mV             |                            |      |    |
| 💽 -100 - 1000 mV           |                            |      |    |
|                            | Parametry dodatkowe        |      |    |
| Sposób połączenia          | Składowa stała, kanał 1    | 0,00 | m∀ |
| TC, brak CJC               | Składowa stała, kanał 2    | 0,00 | mV |
| ) TC, Internal/Remote CJC  | Rezystancja przew. kan. 1  | 0,00 | Ω  |
| 2x TC, No CJC              | Rezystancja przew. kan. 2  | 0,00 | Ω  |
| 2x TC, Internal/Remote CJC | Zewn, komp, zimnych końców | 0,00 | •⊂ |
| 🔵 2x TC, External CJC      |                            |      |    |

Odczytaj

Wpisz

Druga zakładka umożliwia ustawienie następujących parametrów:

- 1. Rodzaj pomiaru;
- 2. Konfiguracja prądu. Pole Namur mode
  - zaznaczone prąd alarmowy zgodny z normą NAMUR.
  - niezaznaczone Tryb normalny. Wartości prądu w DTR.
- 3. Alarmy;
- 4. Prąd alarmu;

| Rodzaj pomiaru   Kaneł 1   Namur Mode   Alarmy   Błąd pamięci RAM   Błąd cRC   Błąd (RC c)   Błąd (RC c)   Błąd czujnika   Czujnik nie podłączony   Błąd wyliczenia pierwszej zmiennej procesowej   Pierwsza zmienna proces. poza zakresem   Druga zmienna proces. poza zakresem   Błąd interfejsu optoizolacji   Błąd oscylatora   Prąd alarmu   Użytkownika [2,00   Niski   Wysoki   Ostatnia wartość                                                                              | Konfiguracja wejścia Konfiguracja wyjścia Przetwornik |          |
|----------------------------------------------------------------------------------------------------|-------------------------------------------------------|----------|
| Kanał 1         Konfiguracja prądu         Namur Mode         Alarmy         Błąd pamięci RAM         Błąd cRC         Błąd (RC         Błąd indemu         Błąd interfejsu optoizolacji         Błąd oscylatora         Prąd alarmu         Użytkownika         12,00         Niski         Ostatnia wartość                                                                                                    | Rodzaj pomiaru                                        |          |
| Konfiguracja prądu         Namur Mode         Alarmy         Błąd pamięci RAM         Błąd CRC         Błąd CRC         Błąd Capamięci flash         Błąd czujnika         Czujnik nie podłączony         Błąd wyliczenia pierwszej zmiennej procesowej         Pierwsza zmienna proces. poza zakresem         Druga zmienna proces. poza zakresem         Błąd oscylatora         Prąd alarmu         Użytkownika       12,00         Niski         Wysoki         Ostatnia wartość | Kanał 1                                               |          |
| Namur Mode         Alarmy         Błąd pamięci RAM         Błąd CRC         Błąd CRC         Błąd czujnika         Czujnik nie podłączony         Błąd wyliczenia pierwszej zmiennej procesowej         Pierwsza zmienna proces. poza zakresem         Druga zmienna proces. poza zakresem         Błąd oscylatora         Prąd alarmu         Użytkownika       12,00         Niski         Wysoki         Ostatnia wartość                                                         | Konfiguracja prądu                                    |          |
| Alarmy         Błąd pamięci RAM         Błąd CRC         Błąd CRC pamięci flash         Błąd Czujnika         Czujnik nie podłączony         Błąd wyliczenia pierwszej zmiennej procesowej         Pierwsza zmienna proces. poza zakresem         Druga zmienna proces. poza zakresem         Błąd interfejsu optoizolacji         Błąd oscylatora         Prąd alarmu         Użytkownika       12,00         Niski         Ostatnia wartość                                        | Namur Mode                                            |          |
| Błąd pamięci RAM   Błąd CRC   Błąd CRC pamięci flash   Błąd modemu   Błąd czujnika   Czujnik nie podłączony   Błąd wyliczenia pierwszej zmiennej procesowej   Pierwsza zmienna proces. poza zakresem   Druga zmienna proces. poza zakresem   Błąd interfejsu optoizolacji   Błąd oscylatora   Prąd alarmu   Użytkownika   12,00   Niski   Wysoki   Ostatnia wartość                                                                                                    | Alarmy                                                |          |
| Błąd CRC   Błąd CRC pamięci flash   Błąd modemu   Błąd nodemu   Błąd czujnika   Czujnik nie podłączony   Błąd wyliczenia pierwszej zmiennej procesowej   Pierwsza zmienna proces. poza zakresem   Druga zmienna proces. poza zakresem   Błąd interfejsu optoizolacji   Błąd oscylatora   Prąd alarmu   Użytkownika   12,00   Niski   Wysoki   Ostatnia wartość                                                                                                    | 🔲 Błąd pamięci RAM                                    |          |
| Błąd CRC pamięci flash   Błąd caujnika   Czujnik nie podłączony   Błąd wyliczenia pierwszej zmiennej procesowej   Pierwsza zmienna proces. poza zakresem   Druga zmienna proces. poza zakresem   Błąd interfejsu optoizolacji   Błąd oscylatora   Prąd alarmu   Użytkownika   12,00   Niski   Wysoki   Ostatnia wartość                                                                                                    | Błąd CRC                                              |          |
| Błąd modemu   Błąd czujnika   Czujnik nie podłączony   Błąd wyliczenia pierwszej zmiennej procesowej   Pierwsza zmienna proces. poza zakresem   Druga zmienna proces. poza zakresem   Błąd interfejsu optoizolacji   Błąd oscylatora   Prąd alarmu   Użytkownika   12,00   Niski   Wysoki   Ostatnia wartość                                                                                                    | 🔲 Błąd CRC pamięci flash                              |          |
| Błąd czujnika   Czujnik nie podłączony   Błąd wyliczenia pierwszej zmiennej procesowej   Pierwsza zmienna proces. poza zakresem   Druga zmienna proces. poza zakresem   Błąd interfejsu optoizolacji   Błąd oscylatora   Prąd alarmu   Użytkownika   12,00   Niski   Wysoki   Ostatnia wartość                                                                                                    | 🔲 Błąd modemu                                         |          |
| Czujnik nie podłączony<br>Błąd wyliczenia pierwszej zmiennej procesowej<br>Pierwsza zmienna proces. poza zakresem<br>Druga zmienna proces. poza zakresem<br>Błąd interfejsu optoizolacji<br>Błąd oscylatora<br>Prąd alarmu<br>Użytkownika 12,00<br>Niski<br>Wysoki<br>Ostatnia wartość                                                                                                    | 🔲 Błąd czujnika                                       |          |
| Błąd wyliczenia pierwszej zmiennej procesowej   Pierwsza zmienna proces. poza zakresem   Druga zmienna proces. poza zakresem   Błąd interfejsu optoizolacji   Błąd oscylatora   Prąd alarmu   Użytkownika   12,00   Niski   Wysoki   Ostatnia wartość                                                                                                    | Czujnik nie podłączony                                |          |
| Pierwsza zmienna proces. poza zakresem         □ Druga zmienna proces. poza zakresem         ☑ Błąd interfejsu optoizolacji         ☑ Błąd oscylatora         Prąd alarmu         ○ Użytkownika         12,00         Niski         ○ Wysoki         ④ Ostatnia wartość                                                                                                    | 🔲 Błąd wyliczenia pierwszej zmiennej procesowej       |          |
| <ul> <li>Druga zmienna proces. poza zakresem</li> <li>Błąd interfejsu optoizolacji</li> <li>Błąd oscylatora</li> <li>Prąd alarmu</li> <li>Użytkownika 12,00</li> <li>Niski</li> <li>Wysoki</li> <li>Ostatnia wartość</li> </ul>                                                                                                    | 🗌 Pierwsza zmienna proces, poza zakresem              |          |
| Błąd interfejsu optoizolacji   Błąd oscylatora     Prąd alarmu   Użytkownika   12,00   Niski   Wysoki   O Ostatnia wartość                                                                                                    | 🗌 Druga zmienna proces, poza zakresem                 |          |
| Błąd oscylatora         Prąd alarmu         Użytkownika         Niski         Wysoki         O Ostatnia wartość                                                                                                    | 🕑 Błąd interfejsu optoizolacji                        |          |
| Prąd alarmu<br>Użytkownika 12,00<br>Niski<br>Wysoki<br>© Ostatnia wartość                                                                                                    | 🗹 Błąd oscylatora                                     |          |
| Użytkownika 12,00<br>Niski<br>Wysoki<br>Ostatnia wartość                                                                                                    | Prąd alarmu                                           |          |
| O Niski       O Wysoki       O Ostatnia wartość                                                                                                    | Użytkownika 12,00                                     |          |
| Ostatnia wartość                                                                                                    | O Wysoki                                              |          |
|                                                                                                    | <ul> <li>Ostatnia wartość</li> </ul>                  |          |
|                                                                                                    |                                                       |          |
| 10001000                                                                                                    |                                                       | Odenutai |

Zawartość pól, w które można wpisać wartość wprowadza się do przetwornika poleceniem **Wpisz**.

Polecenie **Odczytaj** służy do odczytu tylko tych parametrów, które przedstawione są w powyższym oknie.

Do odczytu wszystkich parametrów przetwornika służy polecenie Odczytaj konfigurację.

## 6 Konfiguracja przetwornika

## 6.1 Zmiana zakresu nastawionego poprzez wpis liczb

Aby zmienić zakres nastawiony przetwornika, należy wykonać następujące kroki:

- 1. Jeśli przetwornik nie został wyszukany w sieci, należy go wyszukać.
- 2. Przechodzimy na zakładkę Parametry podstawowe.
- 3. Ustawiamy jednostkę.
- 4. Ustawiamy początek i koniec zakresu nastawionego. Dopuszczalne wartości ograniczone są do zakresu podstawowego i minimalnej szerokości zakresu.
- 5. Wpisujemy zmiany do przetwornika poleceniem Wpisz.

Zobacz również: Zmiana zakresu nastawionego przez wartość.

## 6.2 Zmiana zakresu nastawionego zadaną wartością

Funkcja uruchamiana jest poprzez:

Operacje -> Funkcje podstawowe -> Zmiana zakresu nastawionego zadaną wartością -> Ustaw zakres.

Ustawienie zakresu nastawionego poprzez zadaną wartość (np. ciśnienie) oznacza zapamiętanie zadanej do przetwornika wartości jako początku lub końca zakresu nastawionego.

Należy uważać, aby nie przekroczyć dopuszczalnej szerokości zakresu.

#### 1. Start

Po uruchomieniu kreatora wyświetlone zostanie okno startowe.

| Zmiana zakresu nastawionego zadaną wartością                                                                                                    | × |
|----------------------------------------------------------------------------------------------------|---|
| Informacja                                                                                                    |   |
| Ustawianie zakresu nastawionego wartością zadaną polega na przypisaniu aktualnej wartości pierwszej<br>zmiennej procesowej jako wartości początku a następnie końca zakresu. Zmiana wartości dolnego<br>zakresu powoduje odpowiednie przesunięcie górnego zakresu aby została zachowana stała szerokość<br>zakresu nastawionego. W przypadku gdy wartość zadana spowodowałaby wyjście któregokolwiek<br>zakresu nastawionego poza zakres pomiarowy przetwornika zostanie zgłoszony błąd. |   |
| Anuluj Wstecz Dalej                                                                                                    |   |

Po wybraniu polecenia **Dalej** kreator przejdzie do kroku 2.

Wybranie polecenia **Anuluj** zakończy pracę kreatora i spowoduje powrót do okna głównego programu.

## 2. Ustawienie początku zakresu.

Zmiana nastawy początku zakresu zadaną wartością powoduje przesunięcie nastawy końca zakresu o szerokość zakresu. W związku z tym należy pamiętać aby koniec zakresu nastawionego nie przekroczył górnej granicy zakresu podstawowego ponieważ w sytuacji przeciwnej szerokość zakresu nastawianego zostanie automatycznie pomniejszona.

| Zmiana zakresu nastawior                                                                                           | iego zadaną wa   | rtością       |              | × |
|----------------------------------------------------------------------------------------------------|------------------|---------------|--------------|---|
| Ustaw początek zakresu                                                                                             |                  |               |              |   |
| Ustaw wartość parametru mierzonego (np. poziomu w zbiorniku) tak by odpowiadała początkowi zakresu<br>przetwornika |                  |               |              |   |
|                                                                                                    | Pierwsza zmienna | 0,050         | kРа          |   |
|                                                                                                    | Procent zakresu  | 0,50          | %            |   |
|                                                                                                    | Prąd             | 4,080         | mA           |   |
|                                                                                                    | Ustaw poc        | zątek zakresu |              |   |
| Anuluj                                                                                                    |                  |               | Wstecz Dalej |   |

Należy postępować zgodnie z opisem umieszczonym w kreatorze. Po ustabilizowaniu wskazania prądu i pierwszej zmiennej należy wybrać polecenie **Ustaw początek zakresu**.

Dla przykładowej sytuacji przedstawionej na powyższym rysunku, po tej operacji zmianie ulegną wartości w polu: Proc ent zakresu (z 0,50 na 0,00) oraz Prąd (z 4,080 na 4,000).

Następnie, po wybraniu polecenia **Dalej** kreator przejdzie do kroku 3.

Wybranie polecenia **Wstecz** spowoduje powrót do poprzedniego kroku kreatora. **Uwaga:** operacja ta nie anuluje działania polecenia **Ustaw początek zakresu**.

#### 3. Ustawienie końca zakresu.

| Zmiana zakresu nastawionego                       | zadaną wa     | artością         |                           |         |
|---------------------------------------------------|---------------|------------------|---------------------------|---------|
| Ustaw koniec zakresu                              |               |                  |                           |         |
| Ustaw wartość parametru mierzoneg<br>przetwornika | o (np. poziom | u w zbiorniku) t | ak by odpowiadała końcowi | zakresu |
| PV                                                |               | 16,920           | kPa                       |         |
| Proc                                              | ent zakresu:  | 88,15            | %                         |         |
| Prąc                                              | ł             | 18,030           | mA                        |         |
|                                                   | Ustaw ko      | oniec zakresu    |                           |         |
| Anuluj                                            |               |                  | Wstecz                    | Dalej   |

Należy postępować zgodnie z opisem umieszczonym w kreatorze. Po ustabilizowaniu wskazania prądu i pierwszej zmiennej należy wybrać polecenie **Ustaw koniec zakresu**.

Dla przykładowej sytuacji przedstawionej na powyższym rysunku, po tej operacji zmianie ulegną wartości w polu: Procent zakresu (z 88,15 na 100,00) oraz Prąd (z 18,030 na 20,000).

Następnie, po wybraniu polecenia **Dalej** kreator przejdzie do kroku 4. Wybranie polecenia **Wstecz** spowoduje powrót do poprzedniego kroku kreatora.

Uwaga: operacja ta nie anuluje działania polecenia Ustaw koniec zakresu.

## 4. Zakończenie.

| Zmiana zakresu nastawionego z | adaną wartością    |    |        |        |
|-------------------------------|--------------------|----|--------|--------|
| Gotowe                        |                    |    |        |        |
|                               |                    |    |        |        |
|                               |                    |    |        |        |
|                               | Operacja zakończor | na |        |        |
|                               |                    |    |        |        |
|                               |                    |    |        |        |
| Anuluj                        |                    |    | Wstecz | Koniec |

Wyświetlony zostanie komunikat zakończenia operacji. Wybranie polecenia **Koniec** kończy operację kalibracji. Wybranie polecenia **Wstecz** spowoduje powrót do poprzedniego kroku kreatora. Wybranie polecenia **Anuluj** zakończy pracę kreatora i spowoduje powrót do okna głównego programu.

## Zobacz również: Zmiana zakresu nastawionego przez wpisanie liczby

**Informacje dodatkowe:** Zmianę początku i końca zakresu pomiarowego (w szczególności dla przetwornika różnicy ciśnień z separatorami odległościowymi) można realizować na dwa sposoby:

- Gdy znana jest szerokość zakresu pomiarowego należy najpierw przy pomocy komendy "wpis liczby" ustawić początek zakresu na zero a koniec na wartość równą szerokości zakresu. Następnie po zainstalowaniu przetwornika ustawić tylko początek zakresu poprzez zadaną wartość.
- W przypadku, gdy nieznana jest szerokość zakresu pomiarowego (np. pomiar poziomu medium o nieokreślonej dokładnie gęstości) należy wtedy po zainstalowaniu, zadać ciśnienie na przetwornik poprzez np. napełnienie zbiornika do dolnego, a następnie górnego poziomu. Nastawiać początek i koniec

## 6.3 Zmiana charakterystyki przetwarzania

Aby zmienić charakterystykę przetwornika, należy wykonać następujące kroki:

- 1. Jeśli przetwornik nie został wyszukany w sieci, należy go wyszukać.
- 2. Przechodzimy na zakładkę Parametry podstawowe.
- 3. Ustawiamy charakterystykę przetwarzania.
- 4. Wpisujemy zmiany do przetwornika poleceniem Wpisz.

**Punkt nieczułości** - dotyczy charakterystyki pierwiastkowej. Procent zakresu od którego włączona jest ta charakterystyka.

Poniżej tej wartości przetwornik działa na podstawie charakterystyki kwadratowej.

| Identyfikacia        | Parametry przetwornika             |                         |                       |       |
|----------------------|------------------------------------|-------------------------|-----------------------|-------|
|                      | Jednostka                          | kPa 🔹                   |                       |       |
| Opis                 | Charakterystyka przetwarzania      | Funkcja pierwiastkowa 💌 | Punkt nieczułości 0,8 | 1 %   |
| Zmienne procesowe    | Dolna granica zakresu podstawowego | -51,000                 | kPa                   |       |
| Parametry podstawowe | Górna granica zakresu podstawowego | 102,000                 | kPa                   |       |
|                      | Minimalna szerokość zakresu        | 9,000                   | kPa                   |       |
| Funkcje podstawowe   | Początek zakresu nastawionego      | 0,000                   | kPa                   |       |
|                      | Koniec zakresu nastawionego        | 100,000                 | kPa                   |       |
|                      | Stała czasowa                      | 0,3                     | S                     |       |
|                      |                                    |                         | Odczvtai              | Wpisz |

## 6.4 Tryb stałego prądu w linii

Funkcja uruchamiana jest poprzez:

Operacje -> Funkcje podstawowe -> Tryb stałego prądu w linii.

## 1. Start

Po uruchomieniu kreatora wyświetlone zostanie okno startowe. Przetwornik nie może być włączony do pętli sterowania.

| Ustawienie stałego prądu w linii                                                                                | × |
|----------------------------------------------------------------------------------------------------|---|
| Uwaga                                                                                                    |   |
| Zostanie zmieniona wartość prądu sterującego (wyjściowego). Przetwornik należy odłączyć od pętli<br>sterowania! |   |
| Anuluj Wstecz Dalej                                                                                             |   |

Po wybraniu polecenia **Dalej** kreator przejdzie do kroku 2.

## 2. Ustawienie prądu w linii.

| Ustawienie stałego prądu w linii |        |    |        | X     |
|----------------------------------|--------|----|--------|-------|
| Ustaw prąd                       |        |    |        |       |
|                                  |        |    |        |       |
| Wartość prądu:                   | 20,000 | mA | Fix    |       |
| Podaj wartość prądu.             | 20     | mA | Ustaw  |       |
|                                  |        |    |        |       |
| Anuluj                           |        |    | Wstecz | Dalej |

W polu **Podaj wartość prądu** wpisujemy żądaną wartość prądu, po czym wybieramy polecenie **Ustaw**.

Przetwornik wygeneruje w linii wpisaną wartość prądu sygnalizując to flagą **Fix** obok pola **Wartość prądu**.

Gdyby przetwornik odrzucił wartość (np. wprowadzona wartość będzie zbyt duża), wyświetlony zostanie stosowny komunikat.

Następnie, po wybraniu polecenia **Dalej** kreator przejdzie do kroku 3.

Wybranie polecenia **Wstecz** spowoduje powrót do poprzedniego kroku kreatora.

Wybranie polecenia **Anuluj** zakończy pracę kreatora i spowoduje powrót do okna głównego programu. Przetwornik powróci do normalnego trybu pracy.

## 3. Zakończenie.

| Ustawienie stałeg | jo prądu w linii       |                        |        |        |
|-------------------|------------------------|------------------------|--------|--------|
| Gotowe            |                        |                        |        |        |
|                   |                        |                        |        |        |
|                   |                        |                        |        |        |
|                   | Wartość prądu:         | 4,014                  | mA     |        |
|                   | Przetwornik może zosta | ić podłączony do pętli |        |        |
|                   |                        |                        |        |        |
| Anuluj            |                        |                        | Wstecz | Koniec |

Przetwornik powróci do normalnego trybu pracy.

Wybranie polecenia Koniec kończy operację.

Wybranie polecenia Wstecz spowoduje powrót do poprzedniego kroku kreatora.

Wybranie polecenia **Anuluj** zakończy pracę kreatora i spowoduje powrót do okna głównego programu.

## 6.5 Zerowanie pierwszej zmiennej procesowej PV

Zerowanie przetwornika stosowane jest w celu eliminacji przesunięcia charakterystyki po zamontowaniu przetwornika na obiekcie.

Wskazania przetwornika zostaną skorygowane, gdy przy zerowym ciśnieniu w instalacji uruchomiona zostanie funkcja:

Operacje -> Funkcje podstawowe -> Zerowanie -> Zeruj PV.

## Nie dotyczy przetworników ciśnienia absolutnego.

## 6.6 Kalibracja sygnału wejściowego przetwornika

Funkcja uruchamiana jest poprzez polecenie:

Menu->Przetwornik->Kalibracja APC/ Li24 / APT

**Uwaga:** Poniżej przedstawiono procedurę kalibracji przetwornika ciśnienia. W przypadku przetwornika temperatury procedura jest identyczna (zmieniają się jedynie jednostki zmiennej procesowej).

Kalibracja jest przeprowadzana na sygnale wejściowym otrzymywanym z czujnika. Zadaniem kalibracji jest eliminacja np. błędów starzenia czujnika i całego toru obliczeniowego. Przeprowadzana jest w wybranych punktach, w których jest pożądane i możliwe dokładne ustawienie górnego i dolnego sygnału wzorcowego (np. ciśnienia wzorcowego). Po kalibracji sygnału wejściowego zalecana jest również kalibracja wyjścia analogowego.

**Uwaga:** Wartości przyjętych punktów kalibracji nie muszą być równe górnej i dolnej granicy zakresu podstawowego. Nie mogą jednak ich przekroczyć odpowiednio w dół i w gorę a szerokość zakresu kalibracji nie może być mniejsza od minimalnej szerokości zakresu nastawianego. W celu osiągnięcia najlepszej dokładności, zaleca się aby punkty kalibracji pokrywały się lub były zbliżone do początku i końca zakresu nastawianego.

**Uwaga:** Przed przystąpieniem do kalibracji sygnału wejściowego (np. ciśnienia w przypadku przetworników ciśnienia) należy wykonać zerowanie pierwszej zmiennej procesowej przetwornika.

#### 1. Start

Po uruchomieniu kreatora kalibracji wyświetlone zostanie okno w którym należy podać losowo wygenerowany kod.

Uwaga: Program rozróżnia duże i małe litery.

| Kalibracja przetwornika APC2000    | )                                                   |                                           | X     |
|------------------------------------|-----------------------------------------------------|-------------------------------------------|-------|
| Wprowadź hasło zabezpieczające     |                                                     |                                           |       |
| UWAGA! Wprowadź hasło<br>Ta operac | zabezpieczające aby pr.<br>ja wpłynie na kalibrację | zejść do funkcji kalibracji.<br>czujnika. |       |
| Wpisz kod                          | YGSXH                                               |                                           |       |
|                                    |                                                     | -                                         |       |
| Anuluj                             |                                                     | Wstecz                                    | Dalej |

Po poprawnym zweryfikowaniu wprowadzonego kodu i wybraniu polecenia **Dalej** kreator przejdzie do kroku 2.

#### 2. Kalibracja dolnego punktu.

| Kalibracja przetwornik | a APC 2000  |        |       |
|------------------------|-------------|--------|-------|
| Ustaw dolny punkt ka   | libracji    |        |       |
|                        |             |        |       |
| Aktualna wartość PV    | 0,005954213 | kРа    |       |
| Nowa wartość PV        | 0           | kPa 🖌  |       |
|                        | Ustaw       | )      |       |
|                        |             |        |       |
| Anuluj                 |             | Wstecz | Dalej |

Należy ustawić wzorcowy sygnał wejściowy dla którego chcemy przeprowadzić kalibrację dolnego punktu i poczekać aż sygnał odczytywany przez przetwornik, wskazywany w polu **Aktualna wartość PV**, ustabilizuje się.

W pole **Nowa wartość PV** należy wpisać wartość równą wzorcowemu sygnałowi wejściowemu. Program umożliwia wprowadzenie tej wartości w dowolnej jednostce.

Na powyższym rysunku przedstawiono sytuację, w której wzorcowy sygnał wejściowy równa się 0 kPa.

Gdy wartości w obu polach są ustabilizowane należy wybrać polecenie **Ustaw**. W przypadku gdyby obie wartości (aktualna oraz nowa) znacznie się od siebie różniły, przetwornik może odrzucić wartość. Może to oznaczać niepoprawną konfigurację, brak zerowania, bądź złe działanie przetwornika.

Następnie, po wybraniu polecenia **Dalej** kreator przejdzie do kroku 3. Wybranie polecenia **Wstecz** spowoduje powrót do poprzedniego kroku kreatora.

Uwaga: operacja ta nie anuluje działania polecenia Ustaw.

#### 3. Kalibracja górnego punktu.

| Kalibracja przetwornik | a APC2000 | ×            |
|------------------------|-----------|--------------|
| Ustaw górny punkt ka   | libracji  |              |
|                        |           |              |
| Aktualna wartość PV    | 7,5012    | kPa          |
| Nowa wartość PV        | 7,500     | kPa 🖂        |
|                        | Ustaw     |              |
|                        |           |              |
|                        |           |              |
| Anuluj                 |           | Wstecz Dalej |

Należy ustawić wzorcowy sygnał wejściowy dla którego chcemy przeprowadzić kalibrację górnego punktu i poczekać aż sygnał odczytywany przez przetwornik, wskazywany w polu **Aktualna wartość PV**, ustabilizuje się.

W pole **Nowa wartość PV** należy wpisać wartość równą wzorcowemu sygnałowi wejściowemu.

Na powyższym rysunku przedstawiono sytuację, w której wzorcowy sygnał wejściowy równa się 7,5 kPa.

Gdy wartości w obu polach są ustabilizowane należy wybrać polecenie **Ustaw**. W przypadku gdyby obie wartości (aktualna oraz nowa) znacznie się od siebie różniły, przetwornik może odrzucić wartość. Może to oznaczać niepoprawną konfigurację, bądź złe działanie przetwornika.

Następnie, po wybraniu polecenia **Dalej** kreator przejdzie do kroku 4. Wybranie polecenia **Wstecz** spowoduje powrót do poprzedniego kroku kreatora.

Uwaga: operacja ta nie anuluje działania polecenia Ustaw.

## 4. Zakończenie.

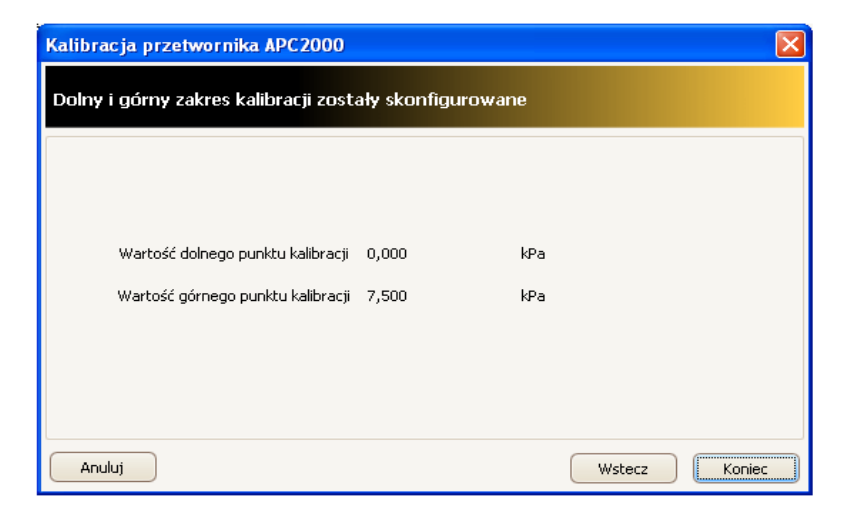

Na zakończenie wyświetlone zostanie podsumowanie.

Wybranie polecenia Koniec kończy operację kalibracji.

Wybranie polecenia Wstecz spowoduje powrót do poprzedniego kroku kreatora.

Wybranie polecenia **Anuluj** zakończy pracę kreatora i spowoduje powrót do okna głównego programu.

Uwaga: Cofnięcie operacji kalibracji możliwe jest przy użyciu polecenia:

- Dla przetworników ciśnienia: poprzez Cofnij kalibrację czujnika w oknie Parametry przetwornika
- Dla przetworników temperatury: poprzez Kalibracja czujnika w zakładce Ustawienia fabryczne.

## 6.7 Kalibracja wyjścia analogowego

Funkcja uruchamiana jest poprzez:

Operacje->Funkcje podstawowe->Kalibracja wyjścia analogowego.

W przypadku gdy włączony jest odczyt ciągły zmiennych procesowych wyświetlony zostanie komunikat ostrzegawczy. Aby kontynuować należy wyłączyć odczyt ciągły poprzez odznaczenie pola Odczyt ciągły w oknie zmiennych procesowych.

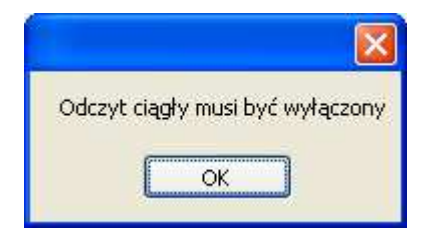

Zadaniem kalibracji jest eliminacja np. błędów starzenia czujnika i całego toru obliczeniowego.

#### 1. Start

Po uruchomieniu kreatora kalibracji wyświetlone zostanie okno startowe. Kalibrowany przetwornik nie może być włączony do pętli sterowania.

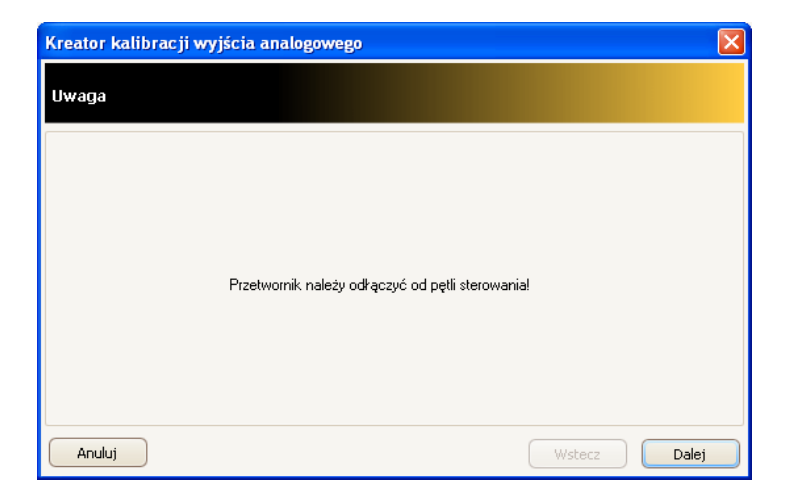

Po wybraniu polecenia **Dalej** kreator przejdzie do następnego kroku. Wybranie polecenia **Anuluj** zakończy pracę kreatora i spowoduje powrót do okna głównego programu.

## 2. Kalibracja prądu - dolny punkt kalibracji.

| Kreator kalibracji wyjścia analogowego                                                                                       | ×    |
|----------------------------------------------------------------------------------------------------|------|
| Ustaw prąd                                                                                                    |      |
| Wpisz wartość prądu w punkcie kalibracji. Wartość ta powinna być równa lub bliska 4 mA. Następnie prz<br>do kolejnego kroku. | ejdź |
| Wartość prądu 4 mA                                                                                                    |      |
| Anuluj Dale                                                                                                    | j    |

Należy postępować zgodnie z opisem umieszczonym w kreatorze.

Po wpisaniu wartości prądu dla dolnego punktu kalibracji w polu **Wartość prądu** należy wybrać polecenie **Dalej**.

Spowoduje to iż przetwornik zacznie wystawiać zadaną wartość prądu. Przetwornik może odrzucić ustawianą wartość. Może to oznaczać, iż wprowadzona wartość jest zbyt mała lub duża.

Wybranie polecenia **Wstecz** spowoduje powrót do poprzedniego kroku kreatora. Wybranie polecenia **Anuluj** zakończy pracę kreatora i spowoduje powrót do okna głównego programu.

Przykład: Dla przetwornika o wyjściu 4...20mA należy wprowadzić wartość 4 mA.

## 3. Kalibracja prądu - dolny punkt kalibracji cd.

| Kreator kalibracji wyjścia analogowego                                                                                                    | × |
|----------------------------------------------------------------------------------------------------|---|
| Zmierz prąd                                                                                                    |   |
| Przetwornik wystawia teraz prąd o wartości 4 mA. Proszę zmierzyć rzeczywistą wartość prądu za pomocą<br>miliamperomierza i wpisać poniżej. |   |
| Zmierzona wartość prądu 4,004 mA Ustaw                                                                                                    |   |
| Anuluj Wstecz Dalej                                                                                                    |   |

Należy postępować zgodnie z opisem umieszczonym w kreatorze.

Po ustabilizowaniu wskazania miliamperomierza i wpisaniu jego wskazania w pole **Zmierzona wartość prądu** należy wybrać polecenie **Ustaw**.

Przetwornik może odrzucić ustawianą wartość. Może to oznaczać niepoprawną konfigurację, bądź złe działanie przetwornika lub amperomierza.

Następnie, po wybraniu polecenia **Dalej** kreator przejdzie do następnego kroku. Wybranie polecenia **Wstecz** spowoduje powrót do poprzedniego kroku kreatora.

Uwaga: operacja ta nie anuluje działania polecenia Ustaw.

## 4. Kalibracja prądu - górny punkt kalibracji.

| Kreator kalibracji wyjścia an                              | alogowego                                                       |           |
|------------------------------------------------------------|-----------------------------------------------------------------|-----------|
| Ustaw prąd                                                 |                                                                 |           |
| Wpisz wartość prądu w punkcie kalit<br>do kolejnego kroku. | oracji. Wartość ta powinna być równa lub bliska 20 mA. Następni | e przejdź |
| Wartość prądu                                              | 20 mA                                                           |           |
| Anuluj                                                     | Wstecz                                                          | Dalej     |

Należy postępować zgodnie z opisem umieszczonym w kreatorze.

Po wpisaniu wartości prądu dla górnego punktu kalibracji w polu **Wartość prądu** należy wybrać polecenie **Dalej**.

Spowoduje to iż przetwornik zacznie wystawiać zadaną wartość prądu. Przetwornik może odrzucić ustawianą wartość. Może to oznaczać iż wprowadzona wartość jest zbyt mała lub duża.

Wybranie polecenia **Wstecz** spowoduje powrót do poprzedniego kroku kreatora. Wybranie polecenia **Anuluj** zakończy pracę kreatora i spowoduje powrót do okna głównego programu.

Przykład: Dla przetwornika o wyjściu 4...20mA należy wprowadzić wartość 20 mA.

5. Kalibracja prądu - górny punkt kalibracji cd.

| Kreator kalibracji wyjścia analogowego                                                                                                    | X  |
|----------------------------------------------------------------------------------------------------|----|
| Zmierz prąd                                                                                                    |    |
| Przetwornik wystawia teraz prąd o wartości 20 mA. Proszę zmierzyć rzeczywistą wartość prądu za pomoc<br>miliamperomierza i wpisać poniżej.<br>Zmierzona wartość prądu 19,997 mA Ustaw | ⊃ą |
| Anuluj Wstecz Dale                                                                                                    | ej |

Należy postępować zgodnie z opisem umieszczonym w kreatorze.

Po ustabilizowaniu wskazania miliamperomierza i wpisaniu jego wskazania w pole **Zmierzona wartość prądu** należy wybrać polecenie **Ustaw**.

Przetwornik może odrzucić ustawianą wartość. Może to oznaczać niepoprawną konfigurację, brak zerowania, bądź złe działanie przetwornika lub amperomierza.

Następnie, po wybraniu polecenia **Dalej** kreator przejdzie do kroku 4. Wybranie polecenia **Wstecz** spowoduje powrót do poprzedniego kroku kreatora.

Uwaga: operacja ta nie anuluje działania polecenia Ustaw.

## 6. Zakończenie.

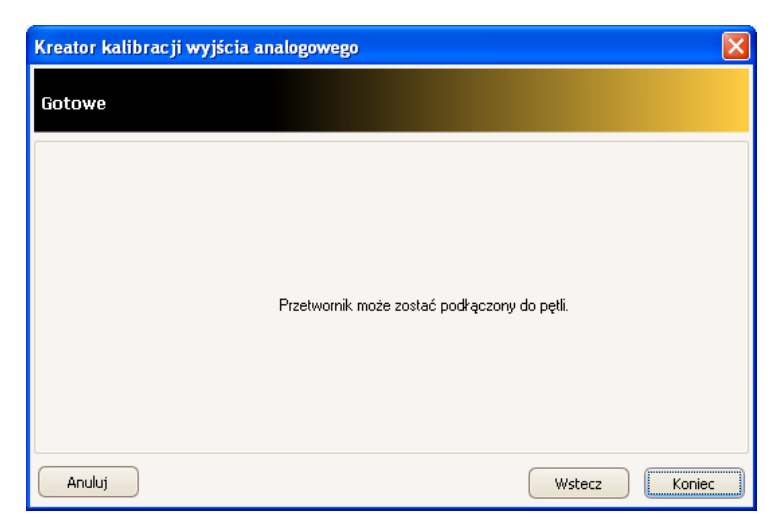

Wyświetlony zostanie komunikat zakończenia operacji.

Wybranie polecenia Koniec kończy operację kalibracji.

Wybranie polecenia Wstecz spowoduje powrót do poprzedniego kroku kreatora.

Wybranie polecenia **Anuluj** zakończy pracę kreatora i spowoduje powrót do okna głównego programu.

Uwaga: Cofnięcie operacji kalibracji możliwe jest przy użyciu polecenia

- Dla przetworników ciśnienia Cofnij kalibrację wyjścia analogowego w oknie Parametry przetwornika
- Dla przetworników temperatury Kalibracja wyjścia analogowego w zakładce Ustawienia fabryczne.

## 6.8 Powrót do ustawień fabrycznych

Jeśli przetwornik umożliwia taką operację, możliwe jest przywrócenie ustawień kalibracji przetwornika do stanu fabrycznego.

W przypadku nieprawidłowo przeprowadzonej kalibracji, lub gdy przetwornik nie daje się skalibrować należy wykonać następujące operacje:

## Dla przetworników ciśnienia:

- 1. Wybieramy Operacje->Parametry przetwornika.
- 2. W zależności od tego które parametry chcemy przywrócić wybieramy odpowiednio:
  - Cofnij kalibrację zera aby powrócić do ustawień fabrycznych zerowania.
  - Cofnij kalibrację czujnika aby powrócić do ustawień fabrycznych kalibracji sygnału wejściowego.
  - Cofnij kalibrację wyjścia analogowego aby powrócić do ustawień fabrycznych kalibracji sygnału wyjściowego.
- 3. Wybieramy przycisk Wykonaj

## Dla przetworników temperatury:

Wybieramy zakładkę Ustawienia fabryczne

## 6.9 Kasowanie flagi zmiany konfiguracji

W celu skasowania flagi zmiany konfiguracji przetwornika wykonać należy poniższe operacje:

- 1. Otwieramy zakładkę -> Funkcje podstawowe.
- 2. W obszarze Flaga zmiany konfiguracji wybieramy polecenie Kasuj flagę.

## 7 Konwerter Hart/RS

Konwerter Hart/RS z oprogramowaniem konfiguracyjnym Raport 2 zapewniają komunikację i wymianę danych za pomocą komputera z inteligentnymi przetwornikami ciśnienia (APC-2000PD, APC-2000PZ, APC-2000AL, APC-2000ALW, APC-2000ALE), różnicy ciśnień (APR-2000PD, APR-2000PZ, APR-2000AL, APR-2000ALW, APR-2000ALE, APR-2200PD, APR-2200PZ, APR-2200AL, APR-2200ALW, APR-2200ALE), hydrostatycznymi sondami głębokości (SG-25.Smart, SG-25S.Smart, APR-2000Y) oraz przetwornikami temperatury (LI-24, li-24ALW, APT-2000ALW) produkcji firmy APLISENS.

## 7.1 Komunikacja z przetwornikiem pozwala na:

- identyfikację przetwornika,
  - konfigurację parametrów wyjściowych:
    - jednostek oraz wartości początku i końca zakresu pomiarowego,
    - stałej czasowej tłumienia,
    - charakterystyki przetwarzania (liniowa, pierwiastkowa, specjalna, kwadratowa),
- odczyt aktualnie mierzonej wartości (np. ciśnienia, prądu wyjściowego, stopnia wysterowania wyjścia w %),
- wymuszenie prądu wyjściowego o zadanej wartości,
- kalibrację przetwornika w odniesieniu do wzorca,
- zerowanie.

## 7.2 Lista kompletności

Użytkownik otrzymuje:

- Konwerter Hart/RS (1)
- Kabel komunikacyjny z końcówkami do połączenia konwertera z przetwornikiem (2)
- Kabel RS-232 do połączenia konwertera z komputerem (3)
- Oprogramowanie Raport 2
- Instrukcję obsługi

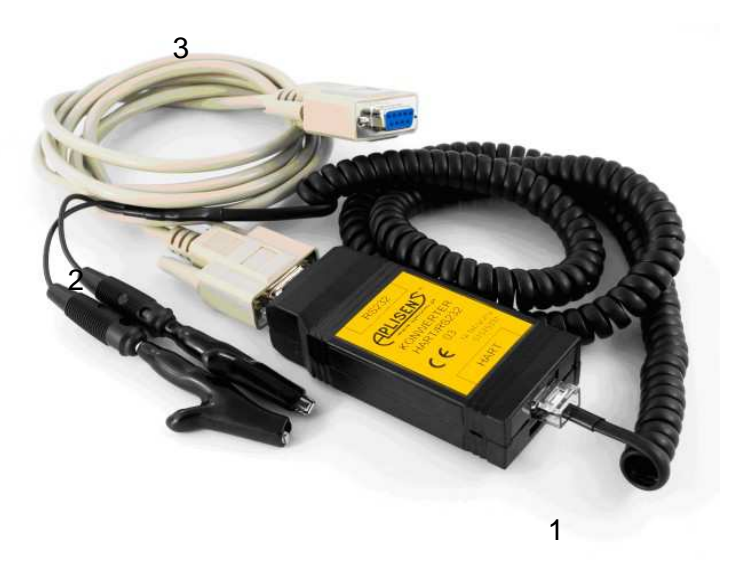

Rys. 1. Konwerter Hart/RS

W przypadku gdy komputer nie jest wyposażony w gniazdo RS-232 polecamy zastosowanie konwertera RS-232/USB dostępnego w ofercie firmy Aplisens.

## 7.3 Sposób podłączenia konwertera do przetwornika

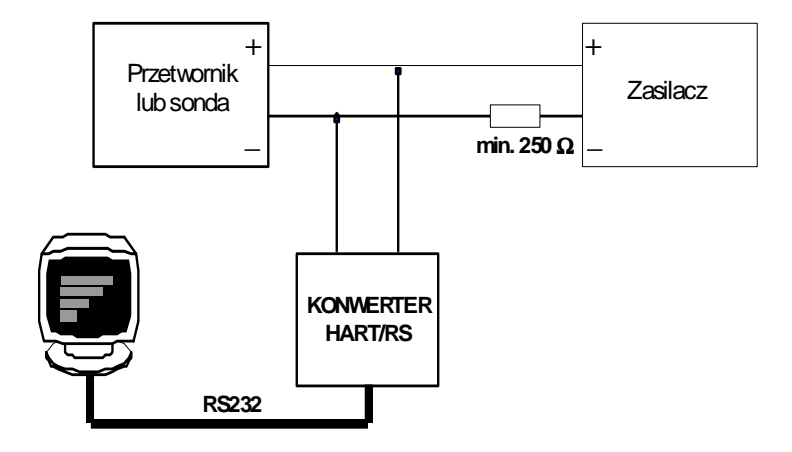

Rys. 2. Schemat podłączenia konwertera Hart/RS do linii zasilająco pomiarowej przetwornika lub sondy z komputerem.

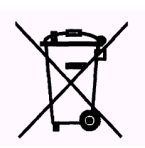